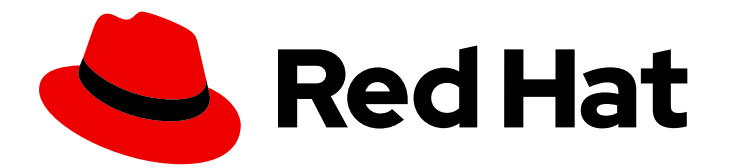

# Red Hat Quay 3.6

# Deploy Red Hat Quay on OpenShift with the Quay Operator

Deploy Red Hat Quay on OpenShift with Quay Operator

Last Updated: 2022-11-21

# Red Hat Quay 3.6 Deploy Red Hat Quay on OpenShift with the Quay Operator

Deploy Red Hat Quay on OpenShift with Quay Operator

# Legal Notice

Copyright © 2022 Red Hat, Inc.

The text of and illustrations in this document are licensed by Red Hat under a Creative Commons Attribution–Share Alike 3.0 Unported license ("CC-BY-SA"). An explanation of CC-BY-SA is available at

http://creativecommons.org/licenses/by-sa/3.0/

. In accordance with CC-BY-SA, if you distribute this document or an adaptation of it, you must provide the URL for the original version.

Red Hat, as the licensor of this document, waives the right to enforce, and agrees not to assert, Section 4d of CC-BY-SA to the fullest extent permitted by applicable law.

Red Hat, Red Hat Enterprise Linux, the Shadowman logo, the Red Hat logo, JBoss, OpenShift, Fedora, the Infinity logo, and RHCE are trademarks of Red Hat, Inc., registered in the United States and other countries.

Linux <sup>®</sup> is the registered trademark of Linus Torvalds in the United States and other countries.

Java <sup>®</sup> is a registered trademark of Oracle and/or its affiliates.

XFS <sup>®</sup> is a trademark of Silicon Graphics International Corp. or its subsidiaries in the United States and/or other countries.

MySQL <sup>®</sup> is a registered trademark of MySQL AB in the United States, the European Union and other countries.

Node.js <sup>®</sup> is an official trademark of Joyent. Red Hat is not formally related to or endorsed by the official Joyent Node.js open source or commercial project.

The OpenStack <sup>®</sup> Word Mark and OpenStack logo are either registered trademarks/service marks or trademarks/service marks of the OpenStack Foundation, in the United States and other countries and are used with the OpenStack Foundation's permission. We are not affiliated with, endorsed or sponsored by the OpenStack Foundation, or the OpenStack community.

All other trademarks are the property of their respective owners.

## Abstract

Deploy Red Hat Quay on an OpenShift Cluster with the Red Hat Quay Operator

# Table of Contents

| PREFACE                                                           | . 5        |
|-------------------------------------------------------------------|------------|
| CHAPTER 1. INTRODUCTION TO THE RED HAT QUAY OPERATOR              | . <b>6</b> |
| 1.2. QUAY OPERATOR COMPONENTS                                     | 6          |
| 1.3. USING MANAGED COMPONENTS                                     | 7          |
| 1.4. USING UNMANAGED COMPONENTS FOR DEPENDENCIES                  | 7          |
| 1.5. CONFIG BUNDLE SECRET                                         | 8          |
| 1.6. PREREQUISITES FOR RED HAT QUAY ON OPENSHIFT                  | 8          |
| 1.6.1. OpenShift cluster                                          | 8          |
| 1.6.2. Resource Requirements                                      | 8          |
| 1.6.3. Object Storage                                             | 8          |
| CHAPTER 2. INSTALLING THE QUAY OPERATOR FROM OPERATORHUB          | 10         |
| CHAPTER 3. CONFIGURING QUAY BEFORE DEPLOYMENT                     | . 13       |
| 3.1. PRE-CONFIGURING QUAY FOR AUTOMATION                          | 13         |
| 3.1.1. Allowing the API to create the first user                  | 13         |
| 3.1.2. Enabling general API access                                | 13         |
| 3.1.3. Adding a super user                                        | 14         |
| 3.1.4. Restricting user creation                                  | 14         |
| 3.1.5. Suggested configuration for automation                     | 14         |
| 3.1.6. Deploying the Operator using the initial configuration     | 14         |
| 3.2. CONFIGURING OBJECT STORAGE                                   | 15         |
| 3.2.1. Unmanaged storage                                          | 15         |
| 3.2.1.1. AWS S3 storage                                           | 15         |
| 3.2.1.2. Google cloud storage                                     | 15         |
| 3.2.1.3. Azure storage                                            | 15         |
| 3.2.1.4. NooBaa unmanaged storage                                 | 16         |
| 3.2.2. Managed storage                                            | 16         |
| 3.2.2.1. About The Standalone Object Gateway                      | 17         |
| 3.2.2.1.1. Create A Standalone Object Gateway                     | 17         |
| 3.3. CONFIGURING THE DATABASE                                     | 19         |
| 3.3.1. Using an existing Postgres database                        | 19         |
| 3.3.2. Database configuration                                     | 19         |
| 3.3.2.1. Database URI                                             | 20         |
| 3.3.2.2. Database connection arguments                            | 20         |
| 3.3.2.2.1. PostgreSQL SSL connection arguments                    | 20         |
| 3.3.2.2.2. MySQL SSL connection arguments                         | 21         |
| 3.3.3. Using the managed PostgreSQL                               | 21         |
| 3.4. CONFIGURING TLS AND ROUTES                                   | 21         |
| 3.4.1. Creating the config bundle secret with TLS cert, key pair: | 22         |
| 3.5. CONFIGURING OTHER COMPONENTS                                 | 22         |
| 3.5.1. Using external Redis                                       | 22         |
| 3.5.1.1. Redis configuration fields                               | 23         |
| 3.5.1.1.1. Build logs                                             | 23         |
| 3.5.1.1.2. User events                                            | 24         |
| 3.5.1.1.3. Example redis configuration                            | 24         |
| 3.5.2. Disabling the Horizontal Pod Autoscaler                    | 24         |
| 3.5.3. Disabling Route Component                                  | 25         |
| 3.5.4. Unmanaged monitoring                                       | 26         |
| 3.5.5. Unmanaged mirroring                                        | 26         |
|                                                                   |            |

| <ul> <li>CHAPTER 4. DEPLOYING QUAY USING THE QUAY OPERATOR</li> <li>4.1. DEPLOYING RED HAT QUAY FROM THE COMMAND LINE</li> <li>4.1.1. Viewing created components using the command line</li> <li>4.1.2. Horizontal Pod Autoscaling (HPA)</li> <li>4.1.3. Using the API to create the first user</li> <li>4.1.3.1. Invoking the API</li> <li>4.1.3.2. Using the OAuth token</li> <li>4.1.3.2.1. Create organization</li> <li>4.1.3.2.2. Get organization details</li> <li>4.1.4. Monitoring and debugging the deployment process</li> <li>4.2. DEPLOYING RED HAT QUAY FROM THE OPENSHIFT CONSOLE</li> <li>4.2.1. Using the Quay UI to create the first user</li> </ul> | 27<br>28<br>28<br>29<br>30<br>30<br>30<br>31<br>34<br>34<br>34 |
|----------------------------------------------------------------------------------------------------|----------------------------------------------------------------|
| 51 DETERMINING QUAYREGISTRY ENDPOINTS AND SECRETS                                                                                                    | 37                                                             |
| 5.2 DOWNLOADING THE EXISTING CONFIGURATION                                                                                                    | 38                                                             |
| 5.3 USING THE CONFIG BUNDLE TO CONFIGURE CUSTOM SSL CERTS                                                                                                    | 40                                                             |
| 5.5. USING THE CONTRO BONDEL TO CONTROOME COSTOM 55E CENTS                                                                                                    | 40                                                             |
| 5.4. VOLUME SIZE OVERRIDES                                                                                                    | 41                                                             |
| CHAPTER 6. USING THE CONFIG TOOL TO RECONFIGURE QUAY ON OPENSHIFT                                                                                                    | 42                                                             |
| 6.1. ACCESSING THE CONFIG EDITOR                                                                                                    | 42                                                             |
| 6.1.1. Retrieving the config editor credentials                                                                                                    | 42                                                             |
| 6.1.2. Logging in to the config editor                                                                                                    | 43                                                             |
| 6.1.3. Changing configuration                                                                                                    | 44                                                             |
| 6.2. MONITORING RECONFIGURATION IN THE UI                                                                                                    | 45                                                             |
| 6 21 QuavRegistry resource                                                                                                    | 45                                                             |
| 6.2.2 Events                                                                                                    | 47                                                             |
| 6.3. ACCESSING UPDATED INFORMATION AFTER RECONFIGURATION                                                                                                    | 48                                                             |
| 6.3.1 Accessing the updated config tool credentials in the UI                                                                                                    | 48                                                             |
| 6.3.2. Accessing the updated config tool credentials in the Or                                                                                                    | 70<br>78                                                       |
|                                                                                                    | 40                                                             |
|                                                                                                    | 49                                                             |
| 6.5. EXTERNAL ACCESS TO THE REGISTRY                                                                                                    | 49                                                             |
| CHAPTER 7. QUAY OPERATOR FEATURES<br>7.1. CONSOLE MONITORING AND ALERTING<br>7.1.1. Dashboard<br>7.1.2. Metrics<br>7.1.3. Alerting                                                                                                    | <b>50</b><br>50<br>51<br>53                                    |
| 7.2. MANUALLY UPDATING THE VULNERABILITY DATABASES FOR CLAIR IN AN AIR-GAPPED OPENSHIP                                                                                                    | -T                                                             |
|                                                                                                    | 53                                                             |
| 7.2.1. Obtaining clairctl                                                                                                    | 54                                                             |
| 7.2.2. Retrieving the Clair config                                                                                                    | 54                                                             |
| 7.2.2.1. Clair on OpenShift config                                                                                                    | 54                                                             |
| 7.2.2.2. Standalone Clair config                                                                                                    | 55                                                             |
| 7.2.3. Exporting the updaters bundle                                                                                                    | 55                                                             |
| 7.2.4. Configuring access to the Clair database in the air-gapped OpenShift cluster                                                                                                    | 55                                                             |
| 7.2.5. Importing the updaters bundle into the air-gapped environment                                                                                                    | 56                                                             |
| 7.3. FIPS READINESS AND COMPLIANCE                                                                                                    | 56                                                             |
|                                                                                                    |                                                                |
| CHAPTER 8. ADVANCED CONCEPTS                                                                                                    | 57                                                             |
| 8.1. DEPLOYING QUAY ON INFRASTRUCTURE NODES                                                                                                    | 57                                                             |
| 8.1.1. Label and taint nodes for infrastructure use                                                                                                    | 57                                                             |
| 8.1.2. Create a Project with node selector and toleration                                                                                                    | 58                                                             |
| 8.1.3. Install the Quay Operator in the namespace                                                                                                    | 58                                                             |

| 814 Create the registry                                                                          | 58      |
|--------------------------------------------------------------------------------------------------|---------|
| 8.2 ENABLING MONITORING WHEN OPERATOR IS INSTALLED IN A SINGLE NAMESPACE                         | 59      |
| 8.2.1. Creating a cluster monitoring config map                                                  | 59      |
| 8.2.2. Creating a user-defined workload monitoring config map                                    | 60      |
| 8.2.3. Enable monitoring for user-defined projects                                               | 60      |
| 8.2.4. Create a Service object to expose Quay metrics                                            | 61      |
| 8.2.5. Create a ServiceMonitor object                                                            | 62      |
| 8.2.6. View the metrics in OpenShift                                                             | 62      |
| 8.3. RESIZING MANAGED STORAGE                                                                    | 63      |
| 8.3.1. Resize Noobaa PVC                                                                         | 63      |
| 8.3.2. Add Another Storage Pool                                                                  | 64      |
| 8.4. CUSTOMIZING DEFAULT OPERATOR IMAGES                                                         | 64      |
| 8.4.1. Environment Variables                                                                     | 64      |
| 8.4.2. Applying Overrides to a Running Operator                                                  | 65      |
| 8.5. AWS S3 CLOUDFRONT                                                                           | 65      |
| CHARTER & RACKING UR AND RECTORING RED HAT OHAV ON AN OPENCIUET CONTAINER DI ATEOR               |         |
| DEPLOYMENT                                                                                       | ″<br>66 |
| 91 BACKING UP RED HAT QUAY                                                                       | 66      |
| 9.2 RESTORING RED HAT QUAY                                                                       | 69      |
|                                                                                                  | 00      |
| CHAPTER 10. UPGRADING THE QUAY OPERATOR OVERVIEW                                                 | 73      |
| 10.1. OPERATOR LIFECYCLE MANAGER                                                                 | 73      |
| 10.2. UPGRADING THE QUAY OPERATOR                                                                | 73      |
| 10.2.1. Upgrading Quay                                                                           | 73      |
| 10.2.2. Notes on upgrading directly from 3.3.z or 3.4.z to 3.6                                   | 74      |
| 10.2.2.1. Upgrading with edge routing enabled                                                    | 74      |
| 10.2.2.2. Upgrading with custom TLS certificate/key pairs without Subject Alternative Names      | 74      |
| 10.2.2.3. Configuring Clair v4 when upgrading from 3.3.z or 3.4.z to 3.6 using the Quay Operator | 75      |
| 10.2.3. Changing the update channel for an Operator                                              | 75      |
| 10.2.4. Manually approving a pending Operator upgrade                                            | 75      |
| 10.3. UPGRADING A QUAYREGISTRY                                                                   | 76      |
| 10.4. ENABLING FEATURES IN QUAY 3.6                                                              | 76      |
| 10.4.1. Console monitoring and alerting                                                          | 76      |
| 10.4.2. OCI and Helm support                                                                     | 76      |
| 10.5. UPGRADING A QUAYECOSYSTEM                                                                  | 76      |
| 10.5.1. Reverting QuayEcosystem Upgrade                                                          | 77      |
| 10.5.2. Supported QuayEcosystem Configurations for Upgrades                                      | 77      |
| ADDITIONAL RESOURCES                                                                             | 78      |

# PREFACE

Red Hat Quay is an enterprise-quality container registry. Use Red Hat Quay to build and store container images, then make them available to deploy across your enterprise.

The Red Hat Quay Operator provides a simple method to deploy and manage Red Hat Quay on an OpenShift cluster.

As of Red Hat Quay 3.4.0, the Operator has been completely re-written to provide an improved out of the box experience as well as support for more Day 2 operations. As a result the new Operator is simpler to use and is more opinionated. The key differences from earlier versions of the Operator are:

- The **QuayEcosystem** custom resource has been replaced with the **QuayRegistry** custom resource
- The default installation options produces a fully supported Quay environment with all managed dependencies (database, caches, object storage, etc) supported for production use (some components may not be highly available)
- A new robust validation library for Quay's configuration which is shared by the Quay application and config tool for consistency
- Object storage can now be managed by the Operator using the **ObjectBucketClaim** Kubernetes API (Red Hat OpenShift Data Foundation can be used to provide a supported implementation of this API on OpenShift)
- Customization of the container images used by deployed pods for testing and development scenarios

# CHAPTER 1. INTRODUCTION TO THE RED HAT QUAY OPERATOR

This document outlines the steps for configuring, deploying, managing and upgrading Red Hat Quay on OpenShift using the Red Hat Quay Operator.

It shows you how to:

- Install the Red Hat Quay Operator
- Configure object storage, either managed or unmanaged
- Configure other unmanaged components, if required, including database, Redis, routes, TLS, etc.
- Deploy the Red Hat Quay registry on OpenShift using the Operator
- Use advanced features supported by the Operator
- Upgrade the registry by upgrading the Operator

# **1.1. QUAYREGISTRY API**

The Quay Operator provides the **QuayRegistry** custom resource API to declaratively manage **Quay** container registries on the cluster. Use either the OpenShift UI or a command-line tool to interact with this API.

- Creating a **QuayRegistry** will result in the Operator deploying and configuring all necessary resources needed to run Quay on the cluster.
- Editing a **QuayRegistry** will result in the Operator reconciling the changes and creating/updating/deleting objects to match the desired configuration.
- Deleting a **QuayRegistry** will result in garbage collection of all previously created resources and the **Quay** container registry will no longer be available.

The **QuayRegistry** API is fairly simple, and the fields are outlined in the following sections.

# **1.2. QUAY OPERATOR COMPONENTS**

Quay is a powerful container registry platform and as a result, has a significant number of dependencies. These include a database, object storage, Redis, and others. The Quay Operator manages an opinionated deployment of Quay and its dependencies on Kubernetes. These dependencies are treated as *components* and are configured through the **QuayRegistry** API.

In the **QuayRegistry** custom resource, the **spec.components** field configures components. Each component contains two fields: **kind** - the name of the component, and **managed** - boolean whether the component lifecycle is handled by the Operator. By default (omitting this field), all components are managed and will be autofilled upon reconciliation for visibility:

```
spec:
components:
- managed: true
kind: clair
- managed: true
```

kind: postgres
managed: true

kind: objectstorage

managed: true

kind: redis

managed: true

kind: horizontalpodautoscaler

managed: true

kind: route

managed: true

kind: mirror
managed: true

kind: monitoring
managed: true

kind: monitoring
managed: true

kind: tls

# **1.3. USING MANAGED COMPONENTS**

Unless your **QuayRegistry** custom resource specifies otherwise, the Operator will use defaults for the following managed components:

- **postgres:** For storing the registry metadata, uses a version of Postgres 10 from the Software Collections
- redis: Handles Quay builder coordination and some internal logging
- **objectstorage:** For storing image layer blobs, utilizes the **ObjectBucketClaim** Kubernetes API which is provided by Noobaa/RHOCS
- clair: Provides image vulnerability scanning
- horizontalpodautoscaler: Adjusts the number of Quay pods depending on memory/cpu consumption
- mirror: Configures repository mirror workers (to support optional repository mirroring)
- route: Provides an external entrypoint to the Quay registry from outside OpenShift
- **monitoring:** Features include a Grafana dashboard, access to individual metrics, and alerting to notify for frequently restarting Quay pods
- tls: Configures whether Red Hat Quay or OpenShift handles TLS

The Operator will handle any required configuration and installation work needed for Red Hat Quay to use the managed components. If the opinionated deployment performed by the Quay Operator is unsuitable for your environment, you can provide the Operator with **unmanaged** resources (overrides) as described in the following sections.

# **1.4. USING UNMANAGED COMPONENTS FOR DEPENDENCIES**

If you have existing components such as Postgres, Redis or object storage that you would like to use with Quay, you first configure them within the Quay configuration bundle (**config.yaml**) and then reference the bundle in your **QuayRegistry** (as a Kubernetes **Secret**) while indicating which components are unmanaged.

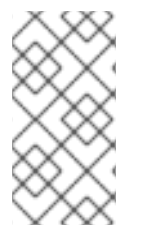

## NOTE

The Quay config editor can also be used to create or modify an existing config bundle and simplifies the process of updating the Kubernetes **Secret**, especially for multiple changes. When Quay's configuration is changed via the config editor and sent to the Operator, the Quay deployment will be updated to reflect the new configuration.

# **1.5. CONFIG BUNDLE SECRET**

The **spec.configBundleSecret** field is a reference to the **metadata.name** of a **Secret** in the same namespace as the **QuayRegistry**. This **Secret** must contain a **config.yaml** key/value pair. This **config.yaml** file is a Quay config YAML file. This field is optional, and will be auto-filled by the Operator if not provided. If provided, it serves as the base set of config fields which are later merged with other fields from any managed components to form a final output **Secret**, which is then mounted into the Quay application pods.

# 1.6. PREREQUISITES FOR RED HAT QUAY ON OPENSHIFT

Before you begin the deployment of Red Hat Quay Operator on OpenShift, you should consider the following.

## 1.6.1. OpenShift cluster

You need a privileged account to an OpenShift 4.5 or later cluster on which to deploy the Red Hat Quay Operator. That account must have the ability to create namespaces at the cluster scope.

### 1.6.2. Resource Requirements

Each Red Hat Quay application pod has the following resource requirements:

- 8Gi of memory
- 2000 millicores of CPU.

The Red Hat Quay Operator will create at least one application pod per Red Hat Quay deployment it manages. Ensure your OpenShift cluster has sufficient compute resources for these requirements.

## 1.6.3. Object Storage

By default, the Red Hat Quay Operator uses the **ObjectBucketClaim** Kubernetes API to provision object storage. Consuming this API decouples the Operator from any vendor-specific implementation. Red Hat OpenShift Data Foundation provides this API via its NooBaa component, which will be used in this example.

Red Hat Quay can be manually configured to use any of the following supported cloud storage options:

- Amazon S3 (see S3 IAM Bucket Policy for details on configuring an S3 bucket policy for Red Hat Quay)
- Azure Blob Storage
- Google Cloud Storage
- Ceph Object Gateway (RADOS)

- OpenStack Swift
- CloudFront + S3

# CHAPTER 2. INSTALLING THE QUAY OPERATOR FROM OPERATORHUB

 Using the OpenShift console, Select Operators → OperatorHub, then select the Red Hat Quay Operator. If there is more than one, be sure to use the Red Hat certified Operator and not the community version.

| OperatorHub                                                      |                                                                                          |                                                      |                                                          |                                                                                                    |
|------------------------------------------------------------------|------------------------------------------------------------------------------------------|------------------------------------------------------|----------------------------------------------------------|----------------------------------------------------------------------------------------------------|
| Discover Operators from the Ku<br>appear in the Developer Catalo | bernetes community and Red Hat partners, curat<br>g providing a self-service experience. | ed by Red Hat. You can purchase commercial s         | oftware through Red Hat Marketplace (2. You              | can install Operators on your clusters to provide optional add-ons and shared services to your developers. After installation, the Operator capabilities will |
| All Items                                                        | All Items                                                                                |                                                      |                                                          |                                                                                                    |
| Application Runtime                                              | quay                                                                                     |                                                      |                                                          | 3 items                                                                                                    |
| Cloud Provider<br>Database                                       |                                                                                          |                                                      |                                                          |                                                                                                    |
| Developer Tools                                                  | 0                                                                                        | 0                                                    | 0                                                        |                                                                                                    |
| Integration & Delivery                                           | •                                                                                        | <b>W</b>                                             | •                                                        |                                                                                                    |
| Logging & Tracing                                                | Quay Bridge Operator                                                                     | Quay Container Security                              | Red Hat Quay                                             |                                                                                                    |
| Monitoring                                                       | provide by neurine                                                                       | provided by recently                                 | provided by reaching                                     |                                                                                                    |
| OpenShift Optional                                               | Enhance OCP using Red Hat<br>Quay container registry                                     | Identify image vulnerabilities in<br>Kubernetes pods | Opinionated deployment of Red<br>Hat Quay on Kubernetes. |                                                                                                    |
| Security                                                         |                                                                                          |                                                      |                                                          |                                                                                                    |
| Storage                                                          |                                                                                          |                                                      |                                                          |                                                                                                    |
| Streaming & Messaging                                            |                                                                                          |                                                      |                                                          |                                                                                                    |
| Install state Installed (0)                                      |                                                                                          |                                                      |                                                          |                                                                                                    |
| <ul> <li>Not Installed (3)</li> </ul>                            |                                                                                          |                                                      |                                                          |                                                                                                    |

2. The Installation page outlines the features and prerequisites:

Red Hat Quay

3.6.0 provided by Red Hat

# ×

Install

## Latest version

3.6.0

#### Capability level

#### 🥏 Basic Install

#### Seamless Upgrades

- Full Lifecycle
- O Deep Insights
- 🔿 Auto Pilot

#### Provider type

Brew Testing Operator Catalog

#### Provider

Red Hat

Infrastructure features disconnected

#### Repository

https://github.com/quay/q uay-operator

#### Container image

registry.redhat.io/quay/qu ay-operatorrhel8@sha256:e40bd084 750afaf49616c05d101cb5 06ddccd42f731ff4a12d135 e148b9f2a19

#### Created at

Sep 22, 11:09 pm

#### Support

N/A

The Red Hat Quay Operator deploys and manages a production-ready Red Hat Quay private container registry. This operator provides an opinionated installation and configuration of Red Hat Quay. All components required, including Clair, database, and storage, are provided in an operator-managed fashion. Each component may optionally be self-managed.

#### **Operator Features**

- · Automated installation of Red Hat Quay
- · Provisions instance of Redis
- Provisions PostgreSQL to support both Quay and Clair
- Installation of Clair for container scanning and integration with Quay
- Provisions and configures RHOCS for supported registry object storage
- Enables and configures Quay's registry mirroring feature

#### Prerequisites

By default, the Red Hat Quay operator expects RHOCS to be installed on the cluster to provide the *ObjectBucketClaim* API for object storage. For instructions installing and configuring the RHOCS Operator, see the "Enabling OpenShift Container Storage\* in the official documentation.

#### Simplified Deployment

The following example provisions a fully operator-managed deployment of Red Hat Quay, including all services necessary for production:

apiVersion: quay.redhat.com/v1
kind: QuayRegistry
metadata:
 name: my-registry

#### Documentation

See the official documentation for more complex deployment scenarios and information.

3. Select Install. The Operator Installation page appears.

| OperatorHub > Operator Installation                                                                                                    |                                                  |
|----------------------------------------------------------------------------------------------------|--------------------------------------------------|
| Install Operator                                                                                                    |                                                  |
| Install your Operator by subscribing to one of the update channels to keep the Operator up to date. The strategy determines either manual or automatic updates. |                                                  |
| Update channel *                                                                                                    | Red Hat Quay                                     |
| ○ quay-v3.3                                                                                                    | provided by Red Hat                              |
| O quay-v3.4                                                                                                    | Provided APIs                                    |
| O quay-v3.5                                                                                                    |                                                  |
| stable-3.6                                                                                                    | <b>QR</b> Quay Registry                          |
| Installation mode *                                                                                                    | Represents a full Quay registry<br>installation. |
| All namespaces on the cluster (default)                                                                                                    |                                                  |
| Operator will be available in all Namespaces.                                                                                                    |                                                  |
| A specific namespace on the cluster     Operator will be available in a single Namespace only.                                                                  |                                                  |
| Installed Namespace *                                                                                                    |                                                  |
| PR openshift-operators -                                                                                                    |                                                  |
| Approval strategy                                                                                                    |                                                  |
| Automatic                                                                                                    |                                                  |
| O Manual                                                                                                    |                                                  |
|                                                                                                    |                                                  |
|                                                                                                    |                                                  |
| Install                                                                                                    |                                                  |

- 4. The following choices are available for customizing the installation:
  - Update Channel: Choose the update channel, for example, stable-3.6 for the latest release.
  - Installation Mode: Choose All namespaces on the cluster if you want the Operator to be available cluster-wide. Choose A specific namespace on the cluster if you want it deployed only within a single namespace. It is recommended that you install the Operator cluster-wide. If you choose a single namespace, the monitoring component will not be available by default.
  - **Approval Strategy:** Choose to approve either automatic or manual updates. Automatic update strategy is recommended.
- 5. Select Install.
- 6. After a short time, you will see the Operator installed successfully in the Installed Operators page.

# CHAPTER 3. CONFIGURING QUAY BEFORE DEPLOYMENT

The Operator can manage all the Red Hat Quay components when deploying on OpenShift, and this is the default configuration. Alternatively, you can manage one or more components externally yourself, where you want more control over the set up, and then allow the Operator to manage the remaining components.

The standard pattern for configuring unmanaged components is:

- 1. Create a **config.yaml** configuration file with the appropriate settings
- 2. Create a Secret using the configuration file

\$ oc create secret generic --from-file config.yaml=./config.yaml config-bundle-secret

3. Create a QuayRegistry YAML file **quayregistry.yaml**, identifying the unmanaged components and also referencing the created Secret, for example:

#### quayregistry.yaml

apiVersion: quay.redhat.com/v1 kind: QuayRegistry metadata: name: example-registry namespace: quay-enterprise spec: configBundleSecret: config-bundle-secret components: - kind: objectstorage managed: false

4. Deploy the registry using the YAML file:

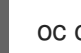

oc create -f quayregistry.yaml

# **3.1. PRE-CONFIGURING QUAY FOR AUTOMATION**

Quay has a number of configuration options that support automation. These options can be set before deployment, to minimize the need to interact with the user interface.

#### 3.1.1. Allowing the API to create the first user

Set the config option **FEATURE\_USER\_INITIALIZE** to **true**, so that you can use the API /**api/v1/user/initialize** to create the first user. This API endpoint does not require authentication, unlike all other registry API calls which require an OAuth token which is generated by an OAuth application in an existing organization.

Once you have deployed Quay, you can use the API to create a user, for example, **quayadmin**, provided no other users have already been created. For more information, see the section on Creating the first user using the API

## 3.1.2. Enabling general API access

Set the config option **BROWSER\_API\_CALLS\_XHR\_ONLY** to **false**, to allow general access to the Quay registry API.

#### 3.1.3. Adding a super user

While you cannot create a user until after deployment, it is convenient to ensure that first user is an administrator with full permissions. It is easier to configure this in advance, using the **SUPER\_USER** configuration object.

### 3.1.4. Restricting user creation

Once you have configured a super user, you can restrict the ability to create new users to the super user group. Set the **FEATURE\_USER\_CREATION** to **false** to restrict user creation.

#### 3.1.5. Suggested configuration for automation

Create a **config.yaml** configuration file that includes the appropriate settings:

#### config.yaml

```
...
FEATURE_USER_INITIALIZE: true
BROWSER_API_CALLS_XHR_ONLY: false
SUPER_USERS:
- quayadmin
FEATURE_USER_CREATION: false
...
```

## 3.1.6. Deploying the Operator using the initial configuration

1. Create a Secret using the configuration file

\$ oc create secret generic --from-file config.yaml=./config.yaml init-config-bundle-secret

2. Create a QuayRegistry YAML file **quayregistry.yaml**, identifying the unmanaged components and also referencing the created Secret, for example:

#### quayregistry.yaml

```
apiVersion: quay.redhat.com/v1
kind: QuayRegistry
metadata:
name: example-registry
namespace: quay-enterprise
spec:
configBundleSecret: init-config-bundle-secret
```

3. Deploy the registry:

\$ oc create -f quayregistry.yaml

4. Create the first user, quayadmin, using the API

# **3.2. CONFIGURING OBJECT STORAGE**

You need to configure object storage before installing Red Hat Quay, irrespective of whether you are allowing the Operator to manage the storage or managing it yourself.

If you want the Operator to be responsible for managing storage, see the section on Managed storage for information on installing and configuring the NooBaa / RHOCS Operator.

If you are using a separate storage solution, set **objectstorage** as **unmanaged** when configuring the Operator. See the following section. Unmanaged storage, for details of configuring existing storage.

### 3.2.1. Unmanaged storage

Some configuration examples for unmanaged storage are provided in this section for convenience. See the Red Hat Quay configuration guide for full details for setting up object storage.

#### 3.2.1.1. AWS S3 storage

| DISTRIBUTED_STORAGE_CONFIG:               |
|-------------------------------------------|
| s3Storage:                                |
| - S3Storage                               |
| - host: s3.us-east-2.amazonaws.com        |
| s3_access_key: ABCDEFGHIJKLMN             |
| s3_secret_key: OL3ABCDEFGHIJKLMN          |
| s3_bucket: quay_bucket                    |
| storage_path: /datastorage/registry       |
| DISTRIBUTED_STORAGE_DEFAULT_LOCATIONS: [] |
| DISTRIBUTED_STORAGE_PREFERENCE:           |
| - s3Storage                               |

#### 3.2.1.2. Google cloud storage

DISTRIBUTED\_STORAGE\_CONFIG: googleCloudStorage: - GoogleCloudStorage - access\_key: GOOGQIMFB3ABCDEFGHIJKLMN bucket\_name: quay-bucket secret\_key: FhDAYe2HeuAKfvZCAGyOioNaaRABCDEFGHIJKLMN storage\_path: /datastorage/registry DISTRIBUTED\_STORAGE\_DEFAULT\_LOCATIONS: [] DISTRIBUTED\_STORAGE\_PREFERENCE: - googleCloudStorage

#### 3.2.1.3. Azure storage

DISTRIBUTED\_STORAGE\_CONFIG: azureStorage: - AzureStorage - azure\_account\_name: azure\_account\_name\_here azure\_account\_key: azure\_account\_key\_here azure\_container: azure\_container\_here sas\_token: some/path/ storage\_path: /datastorage/registry DISTRIBUTED\_STORAGE\_DEFAULT\_LOCATIONS: [] DISTRIBUTED\_STORAGE\_PREFERENCE:

- azureStorage

#### 3.2.1.4. NooBaa unmanaged storage

- 1. Create a NooBaa Object Bucket Claim in the console at Storage  $\rightarrow$  Object Bucket Claims.
- 2. Retrieve the Object Bucket Claim Data details including the Access Key, Bucket Name, Endpoint (hostname) and Secret Key.
- 3. Create a **config.yaml** configuration file, using the information for the Object Bucket Claim:

| DISTRIBUTED_STORAGE_CONFIG:<br>default:                                  |
|--------------------------------------------------------------------------|
| - RHOCSStorage                                                           |
| <ul> <li>access_key: WmrXtSGk8B3nABCDEFGH</li> </ul>                     |
| bucket_name: my-noobaa-bucket-claim-8b844191-dc6c-444e-9ea4-87ece0abcdef |
| hostname: s3.openshift-storage.svc.cluster.local                         |
| is_secure: true                                                          |
| port: "443"                                                              |
| secret_key: X9P5SDGJtmSuHFCMSLMbdNCMfUABCDEFGH+C5QD                      |
| storage_path: /datastorage/registry                                      |
| DISTRIBUTED_STORAGE_DEFAULT_LOCATIONS: []                                |
| DISTRIBUTED_STORAGE_PREFERENCE:                                          |
| - default                                                                |
|                                                                          |

#### 3.2.2. Managed storage

If you want the Operator to manage object storage for Quay, your cluster needs to be capable of providing object storage via the **ObjectBucketClaim** API. Using the Red Hat OpenShift Data Foundation (ODF) Operator, there are two supported options available:

- A standalone instance of the Multi-Cloud Object Gateway backed by a local Kubernetes **PersistentVolume** storage
  - Not highly available
  - Included in the Quay subscription
  - Does not require a separate subscription for ODF
- A production deployment of ODF with scale-out Object Service and Ceph
  - Highly available
  - Requires a separate subscription for ODF

To use the standalone instance option, continue reading below. For production deployment of ODF, please refer to the official documentation.

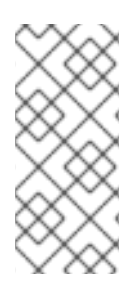

## NOTE

Object storage disk space is allocated automatically by the Operator with 50 GiB. This number represents a usable amount of storage for most small to medium Red Hat Quay installations but may not be sufficient for your use cases. Resizing the RHOCS volume is currently not handled by the Operator. See the section below on resizing managed storage for more details.

## 3.2.2.1. About The Standalone Object Gateway

As part of a Red Hat Quay subscription, users are entitled to use the *Multi-Cloud Object Gateway* (MCG) component of the Red Hat OpenShift Data Foundation Operator (formerly known as OpenShift Container Storage Operator). This gateway component allows you to provide an S3-compatible object storage interface to Quay backed by Kubernetes **PersistentVolume**-based block storage. The usage is limited to a Quay deployment managed by the Operator and to the exact specifications of the MCG instance as documented below.

Since Red Hat Quay does not support local filesystem storage, users can leverage the gateway in combination with Kubernetes **PersistentVolume** storage instead, to provide a supported deployment. A **PersistentVolume** is directly mounted on the gateway instance as a backing store for object storage and any block-based **StorageClass** is supported.

By the nature of **PersistentVolume**, this is not a scale-out, highly available solution and does not replace a scale-out storage system like Red Hat OpenShift Data Foundation (ODF). Only a single instance of the gateway is running. If the pod running the gateway becomes unavailable due to rescheduling, updates or unplanned downtime, this will cause temporary degradation of the connected Quay instances.

#### 3.2.2.1.1. Create A Standalone Object Gateway

To install the ODF (formerly known as OpenShift Container Storage) Operator and configure a single instance Multi-Cloud Gateway service, follow these steps:

- Open the OpenShift console and select Operators → OperatorHub, then select the OpenShift Data Foundation Operator.
- 2. Select Install. Accept all default options and select Install again.
- 3. Within a minute, the Operator will install and create a namespace **openshift-storage**. You can confirm it has completed when the **Status** column is marked **Succeeded**.

When the installation of the ODF Operator is complete, you are prompted to create a storage system. Do not follow this instruction. Instead, create NooBaa object storage as outlined the following steps.

4. Create NooBaa object storage. Save the following YAML to a file called **noobaa.yaml**.

apiVersion: noobaa.io/v1alpha1 kind: NooBaa metadata: name: noobaa namespace: openshift-storage spec: dbResources: requests: cpu: '0.1' memory: 1Gi dbType: postgres coreResources: requests: cpu: '0.1' memory: 1Gi

This will create a single instance deployment of the *Multi-cloud Object Gateway*.

5. Apply the configuration with the following command:

\$ oc create -n openshift-storage -f noobaa.yaml noobaa.noobaa.io/noobaa created

6. After a couple of minutes, you should see that the MCG instance has finished provisioning (**PHASE** column will be set to **Ready**):

\$ oc get -n openshift-storage noobaas noobaa -w NAME MGMT-ENDPOINTS S3-ENDPOINTS IMAGE PHASE AGE noobaa [https://10.0.32.3:30318] [https://10.0.32.3:31958] registry.redhat.io/ocs4/mcgcorerhel8@sha256:56624aa7dd4ca178c1887343c7445a9425a841600b1309f6deace37ce6b8678d Ready 3d18h

7. Next, configure a backing store for the gateway. Save the following YAML to a file called **noobaa-pv-backing-store.yaml**.

#### noobaa-pv-backing-store.yaml

| apiVersion: noobaa.io/v1alpha1<br>kind: BackingStore<br>metadata:<br>finalizers:<br>- noobaa.io/finalizer<br>labels:<br>app: noobaa<br>name: noobaa-pv-backing-store<br>namespace: openshift-storage<br>spec:<br>pvPool:<br>numVolumes: 1<br>resources:<br>requests: |
|----------------------------------------------------------------------------------------------------|
| numVolumes: 1                                                                                                    |
| requests:                                                                                                    |
| storage: 50Gi 1                                                                                                    |
| storageClass: STORAGE-CLASS-NAME 2                                                                                                    |
| type: pv-pool                                                                                                    |
|                                                                                                    |

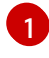

The overall capacity of the object storage service, adjust as needed

The **StorageClass** to use for the **PersistentVolumes** requested, delete this property to use the cluster default

8. Apply the configuration with the following command:

\$ oc create -f noobaa-pv-backing-store.yaml backingstore.noobaa.io/noobaa-pv-backing-store created

This creates the backing store configuration for the gateway. All images in Quay will be stored as objects through the gateway in a **PersistentVolume** created by the above configuration.

9. Finally, run the following command to make the **PersistentVolume** backing store the default for all **ObjectBucketClaims** issued by the Operator.

\$ oc patch bucketclass noobaa-default-bucket-class --patch '{"spec":{"placementPolicy": {"tiers":[{"backingStores":["noobaa-pv-backing-store"]}]}}}' --type merge -n openshift-storage

This concludes the setup of the *Multi-Cloud Object Gateway* instance for Red Hat Quay. Note that this configuration cannot be run in parallel on a cluster with Red Hat OpenShift Data Foundation installed.

# **3.3. CONFIGURING THE DATABASE**

#### 3.3.1. Using an existing Postgres database

1. Create a configuration file **config.yaml** with the necessary database fields:

#### config.yaml:

DB\_URI: postgresql://test-quay-database:postgres@test-quay-database:5432/test-quay-database

2. Create a Secret using the configuration file:

\$ kubectl create secret generic --from-file config.yaml=./config.yaml config-bundle-secret

3. Create a QuayRegistry YAML file **quayregistry.yaml** which marks the **postgres** component as unmanaged and references the created Secret:

#### quayregistry.yaml

| apiVersion: quay.redhat.com/v1           |
|------------------------------------------|
| kind: QuayRegistry                       |
| metadata:                                |
| name: example-registry                   |
| namespace: quay-enterprise               |
| spec:                                    |
| configBundleSecret: config-bundle-secret |
| components:                              |
| - kind: postgres                         |
| managed: false                           |

4. Deploy the registry as detailed in the following sections.

#### 3.3.2. Database configuration

You configure the connection to the database using the required DB\_URI field and optional connection arguments in the DB\_CONNECTION\_ARGS structure. Some key-value pairs defined under

DB\_CONNECTION\_ARGS are generic while others are database-specific. In particular, SSL configuration depends on the database you are deploying, and examples for PostgreSQL and MySQL are given below.

#### 3.3.2.1. Database URI

#### Table 3.1. Database URI

| Field                       | Туре   | Description                                                   |
|-----------------------------|--------|---------------------------------------------------------------|
| <b>DB_URI</b><br>(Required) | String | The URI for accessing the database, including any credentials |

#### Example:

postgresql://quayuser:quaypass@quay-server.example.com:5432/quay

#### 3.3.2.2. Database connection arguments

#### Table 3.2. Database connection arguments

| Field              | Туре    | Description                                                                        |
|--------------------|---------|------------------------------------------------------------------------------------|
| DB_CONNECTION_ARGS | Object  | Optional connection arguments<br>for the database, such as<br>timeouts and SSL     |
| .autorollback      | Boolean | Whether to use thread-local connections Should <b>ALWAYS</b> be <b>true</b>        |
| .threadlocals      | Boolean | Whether to use auto-rollback<br>connections<br>Should <b>ALWAYS</b> be <b>true</b> |

#### 3.3.2.2.1. PostgreSQL SSL connection arguments

A sample PostgreSQL SSL configuration is given below:

DB\_CONNECTION\_ARGS: sslmode: verify-ca sslrootcert: /path/to/cacert

The **ssimode** option determines whether or with what priority a secure SSL TCP/IP connection will be negotiated with the server. There are six modes:

• disable: only try a non-SSL connection

- allow: first try a non-SSL connection; if that fails, try an SSL connection
- prefer: (default) first try an SSL connection; if that fails, try a non-SSL connection
- **require:** only try an SSL connection. If a root CA file is present, verify the certificate in the same way as if verify-ca was specified
- **verify-ca:** only try an SSL connection, and verify that the server certificate is issued by a trusted certificate authority (CA)
- **verify-full:** only try an SSL connection, verify that the server certificate is issued by a trusted CA and that the requested server host name matches that in the certificate

More information on the valid arguments for PostgreSQL is available at https://www.postgresql.org/docs/current/libpq-connect.html.

#### 3.3.2.2.2. MySQL SSL connection arguments

A sample MySQL SSL configuration follows:

DB\_CONNECTION\_ARGS: ssl: ca: /path/to/cacert

Information on the valid connection arguments for MySQL is available at https://dev.mysql.com/doc/refman/8.0/en/connecting-using-uri-or-key-value-pairs.html.

#### 3.3.3. Using the managed PostgreSQL

**Recommendations:** 

- Database backups should be performed regularly using either the supplied tools on the Postgres image or your own backup infrastructure. The Operator does not currently ensure the Postgres database is backed up.
- Restoring the Postgres database from a backup must be done using Postgres tools and procedures. Be aware that your Quay **Pods** should not be running while the database restore is in progress.
- Database disk space is allocated automatically by the Operator with 50 GiB. This number represents a usable amount of storage for most small to medium Red Hat Quay installations but may not be sufficient for your use cases. Resizing the database volume is currently not handled by the Operator.

# **3.4. CONFIGURING TLS AND ROUTES**

Support for OpenShift Container Platform Edge-Termination Routes has been added by way of a new managed component, **tls**. This separates the **route** component from TLS and allows users to configure both separately. **EXTERNAL\_TLS\_TERMINATION: true** is the opinionated setting. Managed **tls** means that the default cluster wildcard cert is used. Unmanaged **tls** means that the user provided cert/key pair will be injected into the **Route**.

**ssl.cert** and **ssl.key** are now moved to a separate, persistent Secret, which ensures that the cert/key pair is not re-generated upon every reconcile. These are now formatted as **edge** routes and mounted to the same directory in the Quay container.

Multiple permutations are possible when configuring TLS and Routes, but the following rules apply:

- If TLS is managed, then route must also be managed
- If TLS is **unmanaged** then you must supply certs, either with the config tool or directly in the config bundle

The following table outlines the valid options:

#### Table 3.3. Valid configuration options for TLS and routes

| Option                                 | Route     | TLS       | Certs provided | Result                                                                            |
|----------------------------------------|-----------|-----------|----------------|-----------------------------------------------------------------------------------|
| My own load<br>balancer handles<br>TLS | Managed   | Managed   | No             | Edge Route with default wildcard cert                                             |
| Red Hat Quay<br>handles TLS            | Managed   | Unmanaged | Yes            | Passthrough route with certs mounted inside the pod                               |
| Red Hat Quay<br>handles TLS            | Unmanaged | Unmanaged | Yes            | Certificates are set inside<br>the quay pod but route<br>must be created manually |

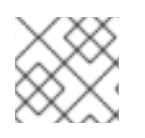

#### NOTE

Red Hat Quay 3.6 does not support builders when TLS is managed by the Operator.

#### 3.4.1. Creating the config bundle secret with TLS cert, key pair:

To add your own TLS cert and key, include them in the config bundle secret as follows:

\$ oc create secret generic --from-file config.yaml=./config.yaml --from-file ssl.cert=./ssl.cert --from-file ssl.key=./ssl.key config-bundle-secret

# **3.5. CONFIGURING OTHER COMPONENTS**

#### 3.5.1. Using external Redis

If you wish to use an external Redis database, set the component as unmanaged in the **QuayRegistry** instance:

1. Create a configuration file **config.yaml** with the necessary redis fields:

BUILDLOGS\_REDIS: host: quay-server.example.com password: strongpassword port: 6379

USER\_EVENTS\_REDIS:

host: quay-server.example.com password: strongpassword port: 6379

2. Create a Secret using the configuration file

\$ oc create secret generic --from-file config.yaml=./config.yaml config-bundle-secret

3. Create a QuayRegistry YAML file **quayregistry.yaml** which marks redis component as unmanaged and references the created Secret:

| apiVersion: quay.redhat.com/v1           |
|------------------------------------------|
| kind: QuayRegistry                       |
| metadata:                                |
| name: example-registry                   |
| namespace: quay-enterprise               |
| spec:                                    |
| configBundleSecret: config-bundle-secret |
| components:                              |
| - kind: redis                            |
| managed: false                           |

4. Deploy the registry

#### 3.5.1.1. Redis configuration fields

#### 3.5.1.1.1. Build logs

#### Table 3.4. Build logs configuration

| Field                         | Туре   | Description                                                                         |
|-------------------------------|--------|-------------------------------------------------------------------------------------|
| BUILDLOGS_REDIS<br>(Required) | Object | Redis connection details for build logs caching                                     |
| <b>.host</b><br>(Required)    | String | The hostname at which Redis is<br>accessible<br>Example:<br>quay-server.example.com |
| <b>.port</b><br>(Required)    | Number | The port at which Redis is<br>accessible<br>Example:<br>6379                        |
| .password                     | String | The port at which Redis is<br>accessible<br>Example:<br>strongpassword              |

#### 3.5.1.1.2. User events

#### Table 3.5. User events config

| Field                           | Туре   | Description                                                                         |
|---------------------------------|--------|-------------------------------------------------------------------------------------|
| USER_EVENTS_REDIS<br>(Required) | Object | Redis connection details for user event handling                                    |
| <b>.host</b><br>(Required)      | String | The hostname at which Redis is<br>accessible<br>Example:<br>quay-server.example.com |
| <b>.port</b><br>(Required)      | Number | The port at which Redis is accessible Example: 6379                                 |
| .password                       | String | The port at which Redis is<br>accessible<br>Example:<br>strongpassword              |

#### 3.5.1.1.3. Example redis configuration

BUILDLOGS\_REDIS: host: quay-server.example.com password: strongpassword port: 6379

USER\_EVENTS\_REDIS: host: quay-server.example.com password: strongpassword port: 6379

#### 3.5.2. Disabling the Horizontal Pod Autoscaler

**HorizontalPodAutoscalers** have been added to the Clair, Quay, and Mirror pods, so that they now automatically scale during load spikes.

As HPA is configured by default to be **managed**, the number of pods for Quay, Clair and repository mirroring is set to two. This facilitates the avoidance of downtime when updating / reconfiguring Quay via the Operator or during rescheduling events.

If you wish to disable autoscaling or create your own **HorizontalPodAutoscaler**, simply specify the component as unmanaged in the **QuayRegistry** instance:

apiVersion: quay.redhat.com/v1

```
kind: QuayRegistry
metadata:
name: example-registry
namespace: quay-enterprise
spec:
components:
- kind: horizontalpodautoscaler
managed: false
```

#### 3.5.3. Disabling Route Component

To prevent the Operator from creating a **Route**:

1. Mark the component as unmanaged in the QuayRegistry:

```
apiVersion: quay.redhat.com/v1
kind: QuayRegistry
metadata:
name: example-registry
namespace: quay-enterprise
spec:
components:
- kind: route
managed: false
```

2. Specify that you want Quay to handle TLS in the configuration, by editing the **config.yaml** file:

#### config.yaml

EXTERNAL\_TLS\_TERMINATION: false

SERVER\_HOSTNAME: example-registry-quay-quay-enterprise.apps.user1.example.com

PREFERRED\_URL\_SCHEME: https

•••

If you do not configure the unmanaged Route correctly, you will see an error similar to the following:

{
 {
 {
 "kind":"QuayRegistry",
 "namespace":"quay-enterprise",
 "name":"example-registry",
 "uid":"d5879ba5-cc92-406c-ba62-8b19cf56d4aa",
 "apiVersion":"quay.redhat.com/v1",
 "resourceVersion":"2418527"
 },
 "reason":"ConfigInvalid",
 "message":"required component `route` marked as unmanaged, but `configBundleSecret` is
 missing necessary fields"
 }
}

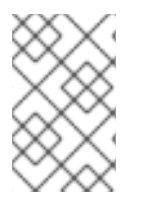

## NOTE

Disabling the default **Route** means you are now responsible for creating a **Route**, **Service**, or **Ingress** in order to access the Quay instance and that whatever DNS you use must match the **SERVER\_HOSTNAME** in the Quay config.

### 3.5.4. Unmanaged monitoring

If you install the Quay Operator in a single namespace, the monitoring component is automatically set to 'unmanaged'. To enable monitoring in this scenario, see the section Section 8.2, "Enabling monitoring when Operator is installed in a single namespace".

To disable monitoring explicitly:

```
apiVersion: quay.redhat.com/v1
kind: QuayRegistry
metadata:
name: example-registry
namespace: quay-enterprise
spec:
components:
- kind: monitoring
managed: false
```

#### 3.5.5. Unmanaged mirroring

To disable mirroring explicitly:

```
apiVersion: quay.redhat.com/v1
kind: QuayRegistry
metadata:
name: example-registry
namespace: quay-enterprise
spec:
components:
```

- kind: mirroring managed: false

# CHAPTER 4. DEPLOYING QUAY USING THE QUAY OPERATOR

The Operator can be deployed from the command line or from the OpenShift console, but the fundamental steps are the same.

# 4.1. DEPLOYING RED HAT QUAY FROM THE COMMAND LINE

- 1. Create a namespace, for example, quay-enterprise.
- 2. Create a secret for the config bundle, if you want to pre-configure any aspects of the deployment
- 3. Create a QuayRegistry custom resource in a file called quayregistry.yaml
  - a. For a minimal deployment, using all the defaults:

#### quayregistry.yaml:

apiVersion: quay.redhat.com/v1 kind: QuayRegistry metadata: name: example-registry namespace: quay-enterprise

b. If you want to have some components unmanaged, add this information in the **spec** field. For example, a minimal deployment might look like:

#### quayregistry.yaml:

apiVersion: quay.redhat.com/v1 kind: QuayRegistry metadata: name: example-registry namespace: quay-enterprise spec: components: - kind: clair managed: false - kind: horizontalpodautoscaler

- managed: false
- kind: mirror
- managed: false
- kind: monitoring
- managed: false
- c. If you have created a config bundle, for example, **init-config-bundle-secret**, reference it in the **quayregistry.yaml** file:

#### quayregistry.yaml:

apiVersion: quay.redhat.com/v1 kind: QuayRegistry metadata: name: example-registry namespace: quay-enterprise spec: configBundleSecret: init-config-bundle-secret

4. Create the **QuayRegistry** in specified namespace:

\$ oc create -f quayregistry.yaml

- 5. See the section Monitoring and debugging the deployment process for information on how to track the progress of the deployment.
- 6. Wait until the **status.registryEndpoint** is populated.

\$ oc get quayregistry -n quay-enterprise example-registry -o jsonpath=" {.status.registryEndpoint}" -w

#### 4.1.1. Viewing created components using the command line

Use the **oc get pods** command to view the deployed components:

\$ oc get pods -n quay-enterprise

| NAME                                   | READY       | STATU   | JS  | RESTAF    | RTS  | AGE     |
|----------------------------------------|-------------|---------|-----|-----------|------|---------|
| example-registry-clair-app-5ffc9f77d6  | -jwr9s      | 1/1     | R   | unning (  | C    | 3m42s   |
| example-registry-clair-app-5ffc9f77d6  | -wgp7d      | 1/*     | 1 I | Running   | 0    | 3m41s   |
| example-registry-clair-postgres-54956  | d6d9c-rgs   | - 18a   | 1/1 | Running   | 0    | 3m5s    |
| example-registry-quay-app-79c6b86c     | 7b-8qnr2    |         | 1/1 | Running   | 4    | 3m42s   |
| example-registry-quay-app-79c6b86c     | 7b-xk85f    |         | 1/1 | Running   | 4    | 3m41s   |
| example-registry-quay-app-upgrade-5    | kl5r        | 0/1     | С   | completed | 4    | 3m50s   |
| example-registry-quay-config-editor-5  | 97b47c99    | 5-svqrl | 1/1 | Runnir    | ig ( | ) 3m42s |
| example-registry-quay-database-b466    | Sfc4d7-tfrn | Х       | 1/1 | Running   | 2    | 3m42s   |
| example-registry-quay-mirror-6d9bd78   | 8756-6lj6p  | ) 1     | 1/1 | Running   | 0    | 2m58s   |
| example-registry-quay-mirror-6d9bd78   | 8756-bv6g   | pq      | 1/1 | Running   | g 0  | 2m58s   |
| example-registry-quay-postgres-init-da | zbmx        | 0/1     | С   | Completed | 0    | 3m43s   |
| example-registry-quay-redis-8bd67b6    | 47-skgqx    |         | 1/1 | Running   | 0    | 3m42s   |

#### 4.1.2. Horizontal Pod Autoscaling (HPA)

A default deployment shows the following running pods:

- Two pods for the Quay application itself (**example-registry-quay-app-\***`)
- One Redis pod for Quay logging (example-registry-quay-redis-\*)
- One database pod for PostgreSQL used by Quay for metadata storage (**example-registryquay-database-**\*)
- One pod for the Quay config editor (example-registry-quay-config-editor-\*)
- Two Quay mirroring pods (example-registry-quay-mirror-\*)
- Two pods for the Clair application (**example-registry-clair-app-**\*)

• One PostgreSQL pod for Clair (example-registry-clair-postgres-\*)

As HPA is configured by default to be **managed**, the number of pods for Quay, Clair and repository mirroring is set to two. This facilitates the avoidance of downtime when updating / reconfiguring Quay via the Operator or during rescheduling events.

\$ oc get hpa -n quay-enterprise NAME REFERENCE MINPODS MAXPODS TARGETS REPLICAS AGE Deployment/example-registry-clair-app 16%/90%, 0%/90% 2 example-registry-clair-app 10 13d 2 example-registry-quay-app Deployment/example-registry-quay-app 31%/90%, 1%/90% 2 13d 20 2 example-registry-quay-mirror Deployment/example-registry-quay-mirror 27%/90%, 0%/90% 2 20 13d 2

#### 4.1.3. Using the API to create the first user

When using the API to create the first user, the following conditions must be met:

- The config option FEATURE\_USER\_INITIALIZE must be set to true
- No users can already exist in the database

For more information on pre-configuring the deployment, see the section Pre-configuring Quay for automation

#### 4.1.3.1. Invoking the API

Using the **status.registryEndpoint** URL, invoke the /**api/v1/user/initialize** API, passing in the username, password and email address. You can also request an OAuth token by specifying **"access\_token": true**.

\$ curl -X POST -k https://example-registry-quay-quayenterprise.apps.docs.quayteam.org/api/v1/user/initialize --header 'Content-Type: application/json' -data '{ "username": "quayadmin", "password":"quaypass123", "email": "quayadmin@example.com", "access\_token": true}'

{"access\_token":"6B4QTRSTSD1HMIG915VPX7BMEZBVB9GPNY2FC2ED", "email":"quayadmin@example.com","encrypted\_password":"1nZMLH57RIE5UGdL/yYpDOHLqiNCgi mb6W9kfF8MjZ1xrfDpRyRs9NUnUuNuAitW","username":"quayadmin"}

If successful, the method returns an object with the username, email and encrypted password. If a user already exists in the database, an error is returned:

\$ curl -X POST -k https://example-registry-quay-quayenterprise.apps.docs.quayteam.org/api/v1/user/initialize --header 'Content-Type: application/json' -data '{ "username": "quayuser2", "password":"quaypass123", "email": "quayuser2@example.com"}'

{"message":"Cannot initialize user in a non-empty database"}

The password must be at least 8 characters and contain no whitespace:

\$ curl -X POST -k https://example-registry-quay-quayenterprise.apps.docs.quayteam.org/api/v1/user/initialize --header 'Content-Type: application/json' -data '{ "username": "quayadmin", "password":"pass123", "email": "quayadmin@example.com"}'

{"message":"Failed to initialize user: Invalid password, password must be at least 8 characters and contain no whitespace."}

#### 4.1.3.2. Using the OAuth token

You can now invoke the rest of the Quay API specifying the returned OAuth code. For example, to get a list of the current users:

```
$ curl -X GET -k -H "Authorization: Bearer
6B4QTRSTSD1HMIG915VPX7BMEZBVB9GPNY2FC2ED" https://example-registry-quay-quay-
enterprise.apps.docs.quayteam.org/api/v1/superuser/users/
  "users": [
    ł
       "kind": "user",
       "name": "quayadmin",
       "username": "quayadmin",
       "email": "quayadmin@example.com",
       "verified": true,
       "avatar": {
         "name": "quayadmin",
         "hash": "3e82e9cbf62d25dec0ed1b4c66ca7c5d47ab9f1f271958298dea856fb26adc4c",
         "color": "#e7ba52",
         "kind": "user"
       },
       "super user": true,
       "enabled": true
    }
  1
```

In this instance, the details for the **quayadmin** user are returned as it is the only user that has been created so far.

#### 4.1.3.2.1. Create organization

To create an organization, use a POST call to **api/v1/organization**/ endpoint:

\$ curl -X POST -k --header 'Content-Type: application/json' -H "Authorization: Bearer 6B4QTRSTSD1HMIG915VPX7BMEZBVB9GPNY2FC2ED" https://example-registry-quay-quayenterprise.apps.docs.quayteam.org/api/v1/organization/ --data '{"name": "testorg", "email": "testorg@example.com"}'

'Created"

#### 4.1.3.2.2. Get organization details

To retrieve the details of the organization you created:

```
$ curl -X GET -k --header 'Content-Type: application/json' -H "Authorization: Bearer
6B4QTRSTSD1HMIG915VPX7BMEZBVB9GPNY2FC2ED" https://min-registry-quay-quay-
enterprise.apps.docs.quayteam.org/api/v1/organization/testorg
```

```
{
  "name": "testorg",
  "email": "testorg@example.com",
  "avatar": {
     "name": "testorg",
     "hash": "5f113632ad532fc78215c9258a4fb60606d1fa386c91b141116a1317bf9c53c8",
     "color": "#a55194",
     "kind": "user"
  },
  "is admin": true,
  "is_member": true,
  "teams": {
     "owners": {
       "name": "owners",
       "description": "",
       "role": "admin",
       "avatar": {
          "name": "owners",
          "hash": "6f0e3a8c0eb46e8834b43b03374ece43a030621d92a7437beb48f871e90f8d90",
          "color": "#c7c7c7",
          "kind": "team"
       },
       "can view": true,
       "repo_count": 0,
       "member_count": 1,
       "is_synced": false
    }
  },
  "ordered_teams": [
     "owners"
  ],
  "invoice email": false,
  "invoice_email_address": null,
  "tag_expiration_s": 1209600,
  "is_free_account": true
}
```

#### 4.1.4. Monitoring and debugging the deployment process

Red Hat Quay 3.6 provides new functionality to troubleshoot problems during the deployment phase. The status in the QuayRegistry object can help you monitor the health of the components during the deployment an help you debug any problems that may arise:

#### \$ oc get quayregistry -n quay-enterprise -o yaml

Immediately after deployment, the QuayRegistry object will show the basic configuration:

apiVersion: v1

items: - apiVersion: quay.redhat.com/v1 kind: QuayRegistry metadata: creationTimestamp: "2021-09-14T10:51:22Z" generation: 3 name: example-registry namespace: quay-enterprise resourceVersion: "50147" selfLink: /apis/quay.redhat.com/v1/namespaces/quay-enterprise/quayregistries/example-registry uid: e3fc82ba-e716-4646-bb0f-63c26d05e00e spec: components: - kind: postgres managed: true - kind: clair managed: true - kind: redis managed: true - kind: horizontalpodautoscaler managed: true - kind: objectstorage managed: true - kind: route managed: true - kind: mirror managed: true - kind: monitoring managed: true - kind: tls managed: true configBundleSecret: example-registry-config-bundle-kt55s kind: List metadata: resourceVersion: "" selfLink: ""

Use the **oc get pods** command to view the current state of the deployed components:

\$ oc get pods -n quay-enterprise

| NAME                                  | READY      | STAT    | US    | RES        | TARTS      | AGE |     |
|---------------------------------------|------------|---------|-------|------------|------------|-----|-----|
| example-registry-clair-app-86554c6b   | 49-ds7bl   | (       | D/1   | ContainerC | creating   | 0   | 2s  |
| example-registry-clair-app-86554c6b   | 49-hxp5s   |         | 0/1   | Running    | 1          | 17  | 's  |
| example-registry-clair-postgres-68d8  | 857899-lbo | c5n     | 0/1   | Containe   | rCreating  | 0   | 17s |
| example-registry-quay-app-upgrade-    | h2v7h      | (       | )/1   | ContainerC | reating    | 0   | 9s  |
| example-registry-quay-config-editor-  | of646cbcb7 | 7-lbnc2 | 2 0/1 | Contain    | erCreatin  | g 0 | 17s |
| example-registry-quay-database-66f4   | 195c9bc-w  | qsjf    | 0/1   | Containe   | erCreating | g 0 | 17s |
| example-registry-quay-mirror-854c88   | 457b-d845  | ōg      | 0/1   | Init:0/1   | 0          | 2s  |     |
| example-registry-quay-mirror-854c88   | 457b-fghx  | V       | 0/1   | Init:0/1   | 0          | 17s | i   |
| example-registry-quay-postgres-init-t | oktdt      | 0/1     | Te    | rminating  | 0          | 17s |     |
| example-registry-quay-redis-f9b9d44   | bf-4htpz   | C       | )/1   | ContainerC | reating    | 0   | 17s |

While the deployment is in progress, the QuayRegistry object will show the current status. In this instance, database migrations are taking place, and other components are waiting until this completes.

<sup>1</sup>
| status:                                                                                   |
|-------------------------------------------------------------------------------------------|
| conditions:                                                                               |
| - lastTransitionTime: "2021-09-14T10:52:04Z"                                              |
| lastUpdateTime: "2021-09-14T10:52:04Z"                                                    |
| message: all objects created/updated successfully                                         |
| reason: ComponentsCreationSuccess                                                         |
| status: "False"                                                                           |
| type: RolloutBlocked                                                                      |
| - lastTransitionTime: "2021-09-14T10:52:05Z"                                              |
| lastUpdateTime: "2021-09-14T10:52:05Z"                                                    |
| message: running database migrations                                                      |
| reason: MigrationsInProgress                                                              |
| status: "False"                                                                           |
| type: Available                                                                           |
| configEditorCredentialsSecret: example-registry-quay-config-editor-credentials-btbkcg8dc9 |
| configEditorEndpoint: https://example-registry-quay-config-editor-quay-                   |
| enterprise.apps.docs.quayteam.org                                                         |
| lastUpdated: 2021-09-14 10:52:05.371425635 +0000 UTC                                      |
| unhealthyComponents:                                                                      |
| clair:                                                                                    |
| - lastTransitionTime: "2021-09-14T10:51:32Z"                                              |
| lastUpdateTime: "2021-09-14T10:51:32Z"                                                    |
| message: 'Deployment example-registry-clair-postgres: Deployment does not have minimum    |
| availability.'                                                                            |
| reason: MinimumReplicasUnavailable                                                        |
| status: "False"                                                                           |
| type: Available                                                                           |
| - last I ransition I me: "2021-09-14110:51:322"                                           |
| lastUpdateTime: "2021-09-14110:51:322"                                                    |
| message: 'Deployment example-registry-clair-app: Deployment does not have minimum         |
| availability.                                                                             |
| reason: MinimumReplicasUnavallable                                                        |
| status: "False"                                                                           |
| type: Available                                                                           |
| Initron.                                                                                  |
| - Iast Fransition Filme. 2021-09-14110.51.322                                             |
| manager : Deployment exemple registry quey mirrer: Deployment deep net have minimum       |
| message. Deployment example-registry-quay-minor. Deployment does not have minimum         |
| reason: MinimumBenlicast Inavailable                                                      |
| status: "False"                                                                           |
| type: Available                                                                           |
| George Contractions                                                                       |

When the deployment process finishes successfully, the status in the QuayRegistry object shows no unhealthy components:

status: conditions: - lastTransitionTime: "2021-09-14T10:52:36Z" lastUpdateTime: "2021-09-14T10:52:36Z" message: all registry component healthchecks passing reason: HealthChecksPassing status: "True" type: Available - lastTransitionTime: "2021-09-14T10:52:46Z"

lastUpdateTime: "2021-09-14T10:52:46Z"

message: all objects created/updated successfully reason: ComponentsCreationSuccess status: "False" type: RolloutBlocked configEditorCredentialsSecret: example-registry-quay-config-editor-credentials-hg7gg7h57m configEditorEndpoint: https://example-registry-quay-config-editor-quayenterprise.apps.docs.quayteam.org currentVersion: 3.6.0 lastUpdated: 2021-09-14 10:52:46.104181633 +0000 UTC registryEndpoint: https://example-registry-quay-enterprise.apps.docs.quayteam.org unhealthyComponents: {}

# 4.2. DEPLOYING RED HAT QUAY FROM THE OPENSHIFT CONSOLE

- 1. Create a namespace, for example, quay-enterprise.
- 2. Select Operators → Installed Operators, then select the Quay Operator to navigate to the Operator detail view.
- 3. Click 'Create Instance' on the 'Quay Registry' tile under 'Provided APIs'.
- 4. Optionally change the 'Name' of the **QuayRegistry**. This will affect the hostname of the registry. All other fields have been populated with defaults.
- 5. Click 'Create' to submit the **QuayRegistry** to be deployed by the Quay Operator.
- 6. You should be redirected to the **QuayRegistry** list view. Click on the **QuayRegistry** you just created to see the details view.
- 7. Once the 'Registry Endpoint' has a value, click it to access your new Quay registry via the UI. You can now select 'Create Account' to create a user and sign in.

## 4.2.1. Using the Quay UI to create the first user

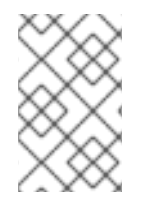

#### NOTE

This procedure assumes that the **FEATURE\_USER\_CREATION** config option has not been set to **false.** If it is **false**, then the **Create Account** functionality on the UI will be disabled, and you will have to use the API to create the first user.

- 1. In the OpenShift console, navigate to Operators → Installed Operators, with the appropriate namespace / project.
- 2. Click on the newly installed QuayRegistry, to view the details:

| Project: quay-enterprise 🔹                                        |        |                                                                            |
|-------------------------------------------------------------------|--------|----------------------------------------------------------------------------|
| Installed Operators > quay-operators/3.6.0 > QuayRegistry details |        |                                                                            |
| OR example-registry                                               |        |                                                                            |
| Details YAML Resources Events                                     |        |                                                                            |
| Quay Registry overview                                            |        |                                                                            |
| Name                                                              |        | Current Version                                                            |
| example-registry                                                  |        | 3.6.0                                                                      |
| Namespace                                                         |        | Config Editor Credentials Secret                                           |
| NS quay-enterprise                                                |        | Sexample-registry-quay-config-editor-credentials-5mk6c4fddc                |
| Labels                                                            | Edit 🛷 | Registry Endpoint                                                          |
| No labels                                                         |        | example-registry-quay-quay-enterprise.apps.docs.quayteam.org               |
|                                                                   |        | Config Editor Endpoint                                                     |
| Annotations 1 annotation d                                        |        | example-registry-quay-config-editor-quay-enterprise.apps.docs.quayteam.org |
| Created at<br>ⓓ Sep 16, 9:49 am                                   |        |                                                                            |
| Owner                                                             |        |                                                                            |
| No owner                                                          |        |                                                                            |

- 3. Once the **Registry Endpoint** has a value, navigate to this URL in your browser
- 4. Select 'Create Account' in the Quay registry UI to create a user

| Username or E-mail Address |
|----------------------------|
| Password                   |
| Sign in to Quay            |
|                            |
|                            |
|                            |

# Create Account .

5. Enter details for username, password, email and click **Create Account** 

|       | Create new account |   |
|-------|--------------------|---|
| Usern | ame:               |   |
| quay  | /user1             |   |
| E-mai | address:           |   |
| quay  | /user1@example.com | ] |
| Passw | vord:              |   |
| ••••• |                    |   |
| ••••• | •••••              |   |
|       | Create Account     |   |
|       |                    | , |

6. You are automatically logged in to the Quay registry

| Repositories     + Create New Repository       0 - 0 of 0 C > Filter Repositories     Users and Organizations       This namespace doesn't have any viewable repositories     Users and Organizations | Repositories     + Create New Repository       0 - 0 of 0 < > Filter Repositories     Users and Organizations       This namespace doesn't have any viewable repositories     quayuser1       Either no repositories exist yet or you may not have permission, by viewables prepositories     + Create New Creating a new repository.                                                                                                    | _ |
|----------------------------------------------------------------------------------------------------|----------------------------------------------------------------------------------------------------|---|
| 0-0 of 0 < > Filter Repositories Users and Organizations This namespace doesn't have any viewable repositories.                                                                                       | O - 0 of 0     O     Filter Repositories  Either no repositories exist yet or you may not have permission, by creating a new repository.  Users and Organizations  Comparization  Comparization |   |
| Either no repositories exist yet or you may not have permission to view any. If you have permission, try creating a new repository. + Create New Organization                                         |                                                                                                    |   |

# CHAPTER 5. CONFIGURING QUAY ON OPENSHIFT USING THE COMMAND LINE AND API

Once deployed, you can configure the Quay application by editing the Quay configuration bundle secret **spec.configBundleSecret** and you can also change the managed status of components in the **spec.components** object of the QuayRegistry resource

The Operator does not watch the **spec.configBundleSecret** resource for changes, so it is recommended that configuration changes be made to a new **Secret** resource and that the **spec.configBundleSecret** field is updated to reflect the change. In the event there are issues with the new configuration, it is simple to revert the value of **spec.configBundleSecret** to the older **Secret**.

The procedure for changing the configuration involves:

- 1. Determining the current endpoints and secrets
- 2. Downloading the existing configuration bundle, if Red Hat Quay has already been deployed on OpenShift
- 3. Creating or updating the **config.yaml** configuration file
- 4. Assembling any SSL certs required for Quay, or custom SSL certs needed for services
- 5. Creating a new config bundle secret, using the config file and any certs
- 6. Creating or updating the registry, referencing the new config bundle secret and specifying any over-rides for managing components
- 7. Monitoring the deployment to ensure successful completion and that the configuration changes have taken effect

Alternatively, you can use the config editor UI to configure the Quay application, as described in the section Chapter 6, *Using the config tool to reconfigure Quay on OpenShift*.

# 5.1. DETERMINING QUAYREGISTRY ENDPOINTS AND SECRETS

You can examine the QuayRegistry resource, using **oc describe quayregistry** or **oc get quayregistry - o yaml**, to determine the current endpoints and secrets:

```
$ oc get quayregistry example-registry -n quay-enterprise -o yaml
apiVersion: quay.redhat.com/v1
kind: QuayRegistry
metadata:
...
name: example-registry
namespace: quay-enterprise
...
spec:
components:
...
configBundleSecret: example-registry-quay-config-bundle-fjpnm
status:
configEditorCredentialsSecret: example-registry-quay-config-editor-credentials-kk55dc7299
configEditorEndpoint: https://example-registry-quay-config-editor-quay-
```

enterprise.apps.docs.quayteam.org currentVersion: 3.6.0 lastUpdated: 2021-09-21 11:18:13.285192787 +0000 UTC registryEndpoint: https://example-registry-quay-quay-enterprise.apps.docs.quayteam.org unhealthyComponents: {}

The relevant fields are:

- **registryEndpoint**: The URL for your registry, for browser access to the registry UI, and for the registry API endpoint
- **configBundleSecret**: The config bundle secret, containing the **config.yaml** file and any SSL certs
- **configEditorEndpoint**: The URL for the config editor tool, for browser access to the config tool, and for the configuration API
- **configEditorCredentialsSecret**: The secret containing the username (typically **quayconfig**) and the password for the config editor tool

To determine the username and password for the config editor tool:

1. Retrieve the secret:

\$ oc get secret -n quay-enterprise example-registry-quay-config-editor-credentialskk55dc7299 -o yaml

```
apiVersion: v1
data:
password: SkZwQkVKTUN0a1BUZmp4dA==
username: cXVheWNvbmZpZw==
kind: Secret
```

2. Decode the username:

\$ echo 'cXVheWNvbmZpZw==' | base64 --decode

quayconfig

3. Decode the password:

\$ echo 'SkZwQkVKTUN0a1BUZmp4dA==' | base64 --decode

JFpBEJMCtkPTfjxt

# **5.2. DOWNLOADING THE EXISTING CONFIGURATION**

There are a number of methods for accessing the current configuration:

1. Using the config editor endpoint, specifying the username and password for the config editor:

\$ curl -k -u quayconfig:JFpBEJMCtkPTfjxt https://example-registry-quay-config-editor-quayenterprise.apps.docs.quayteam.org/api/v1/config

```
{
    "config.yaml": {
        "ALLOW_PULLS_WITHOUT_STRICT_LOGGING": false,
        "AUTHENTICATION_TYPE": "Database",
        ...
        "USER_RECOVERY_TOKEN_LIFETIME": "30m"
     },
     "certs": {
        "extra_ca_certs/service-ca.crt":
        "LS0tLS1CRUdJTiBDRVJUSUZJQ0FURS0tLS0tCk1JSURVVENDQWptZ0F3SUJBZ0IJRE9k
WFhuUXFjMUF3RFFZSktvWklodmNOQVFFTEJRQXdOakUwTURJR0ExVUUKQXd3cmIzQ
mxibk5vYVdaMExYTmxjblpwWTJVdGMyVnlkbWx1WnkxemFXZHVaWEpBTVRZek1UYzNPRE
V3TXpBZQpGdzB5TVRBNU1UWXdOelF4TkRKYUZ..."
     }
}
```

- 2. Using the config bundle secret
  - a. Get the secret data:

\$ oc get secret -n quay-enterprise example-registry-quay-config-bundle-jkfhs -o jsonpath='{.data}'

"config.yaml":

"QUxMT1dfUFVMTFNfV0IUSE9VVF9TVFJJQ1RfTE9HR0IORzogZmFsc2UKQVVUSEVO VEIDQVRJT05fVFIQRTogRGF0YWJhc2UKQVZBVEFSX0tJTkQ6IGxvY2FsCkRBVEFCQ VNFX1NFQ1JFVF9LRVk6IHhlOEc1VDBNbkllaGxNQzNkTjd3MWR5WWxwVmo0a0R2enl xZ3l6Ulp5ZjFpODBmWWU3VDUxU1FPZ3hXelpocFlqYIVxNzRKaDIIVVVEVWpyCkRFR

OgotIDJ3CIRFQU1fUkVTWU5DX1NUQUxFX1RJTUU6IDYwbQpURVNUSU5HOiBmYWx zZQpVU0VSX1JFQ09WRVJZX1RPS0VOX0xJRkVUSU1FOiAzMG0K",

"extra\_ca\_cert\_service-ca.crt":

"LS0tLS1CRUdJTiBDRVJUSUZJQ0FURS0tLS0tCk1JSURVVENDQWptZ0F3SUJBZ0lJR E9kWFhuUXFjMUF3RFFZSktvWklodmNOQVFFTEJRQXdOakUwTURJR0ExVUUKQXd3 cmlzQmxibk5vYVdaMExYTmxjblpwWTJVdGMyVnlkbWx1WnkxemFXZHVaWEpBTVRZek1 UYzNPREV3TXpBZQpGdzB5TVRBNU1UWXdOeIF4TkRKYUZ3MHI

XSW1jaApkQXZTWGpFUnZOZEZzN3pHK1VzTmZwN0ZIQkJVWkY4L2RZNWJCR2Mw WTVaY0J6bFNjQT09Ci0tLS0tRU5EIENFUIRJRkIDQVRFLS0tLS0K" }

b. Decode the data:

\$ echo 'QUxMT1dfUFVMTFN...U1FOiAzMG0K' | base64 --decode

ALLOW\_PULLS\_WITHOUT\_STRICT\_LOGGING: false AUTHENTICATION\_TYPE: Database

TAG EXPIRATION OPTIONS:

- 2w

TEAM\_RESYNC\_STALE\_TIME: 60m TESTING: false USER\_RECOVERY\_TOKEN\_LIFETIME: 30m

# 5.3. USING THE CONFIG BUNDLE TO CONFIGURE CUSTOM SSL CERTS

You can configure custom SSL certs either before initial deployment or after Red Hat Quay is deployed on OpenShift, by creating a new config bundle secret. If you are adding the cert(s) to an existing deployment, you must include the complete existing **config.yaml** in the new config bundle secret, even if you are not making any configuration changes.

- 1. Create the secret using embedded data or using files:
  - a. Embed the configuration details directly in the Secret resource YAML file, for example:

#### custom-ssl-config-bundle.yaml

apiVersion: v1 kind: Secret metadata: name: custom-ssl-config-bundle-secret namespace: quay-enterprise data: config.yaml: | ALLOW\_PULLS\_WITHOUT\_STRICT\_LOGGING: false AUTHENTICATION TYPE: Database ... extra\_ca\_cert\_my-custom-ssl.crt: | -----BEGIN CERTIFICATE-----MIIDsDCCApigAwIBAgIUCqlzkHjF5i5TXLFy+sepFrZr/UswDQYJKoZIhvcNAQEL BQAwbzELMAkGA1UEBhMCSUUxDzANBgNVBAgMBkdBTFdBWTEPMA0GA1UEBwwG **R0FM** 

.... -----END CERTIFICATE-----

Next, create the secret from the YAML file:

\$ oc create -f custom-ssl-config-bundle.yaml

b. Alternatively, you can create files containing the desired information, and then create the secret from those files:

\$ oc create secret generic custom-ssl-config-bundle-secret \ --from-file=config.yaml \ --from-file=extra\_ca\_cert\_my-custom-ssl.crt=my-custom-ssl.crt

2. Create or update the QuayRegistry YAML file **quayregistry.yaml**, referencing the created Secret, for example:

#### quayregistry.yaml

apiVersion: quay.redhat.com/v1 kind: QuayRegistry metadata: name: example-registry namespace: quay-enterprise spec: configBundleSecret: custom-ssl-config-bundle-secret

3. Deploy or update the registry using the YAML file:

oc apply -f quayregistry.yaml

# 5.4. VOLUME SIZE OVERRIDES

As of Red Hat Quay v3.6.2, you can specify the desired size of storage resources provisioned for managed components. The default size for Clair and Quay PostgreSQL databases is **50Gi**. You can now choose a large enough capacity upfront, either for performance reasons or in the case where your storage backend does not have resize capability.

In the following example, the volume size for the Clair and the Quay PostgreSQL databases has been set to **70Gi**:

```
apiVersion: quay.redhat.com/v1
kind: QuayRegistry
metadata:
 name: quay-example
 namespace: quay-enterprise
spec:
 configBundleSecret: config-bundle-secret
 components:
  - kind: objectstorage
   managed: false
  - kind: route
   managed: true
  - kind: tls
   managed: false
  - kind: clair
   managed: true
   overrides:
     volumeSize: 70Gi
  - kind: postgres
   managed: true
   overrides:
     volumeSize: 70Gi
```

# CHAPTER 6. USING THE CONFIG TOOL TO RECONFIGURE QUAY ON OPENSHIFT

# **6.1. ACCESSING THE CONFIG EDITOR**

In the Details section of the QuayRegistry screen, the endpoint for the config editor is available, along with a link to the secret containing the credentials for logging into the config editor:

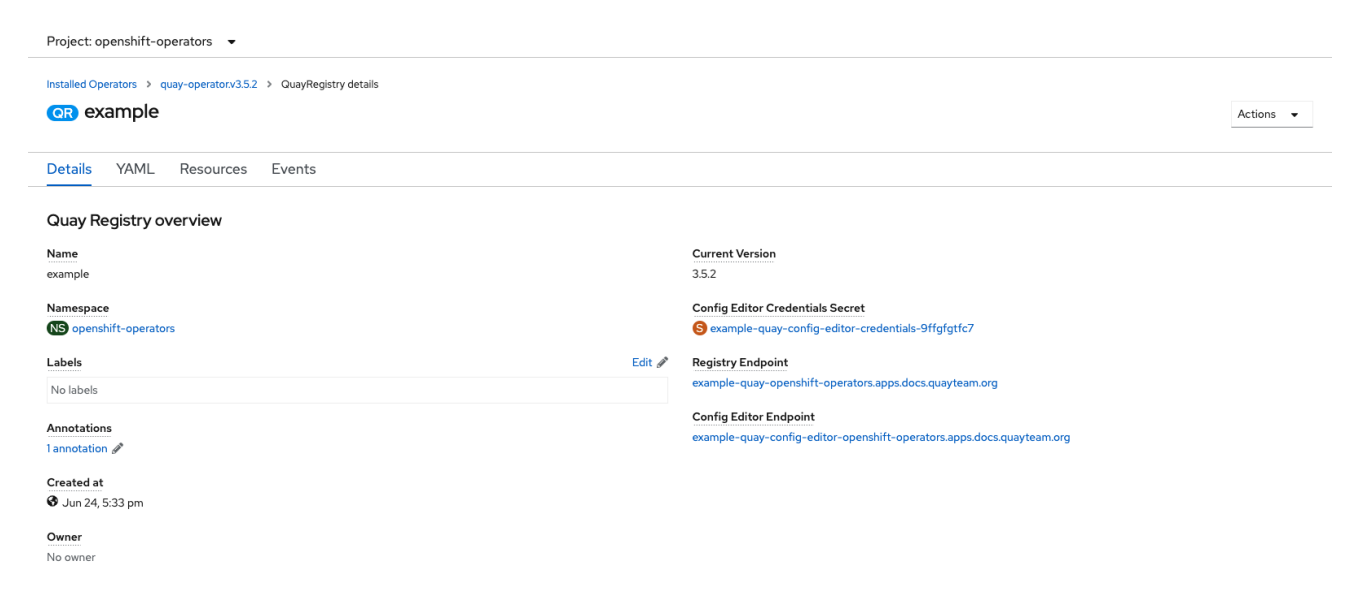

## 6.1.1. Retrieving the config editor credentials

1. Click on the link for the config editor secret:

| Secrets > Secret details                          |                        |            |
|---------------------------------------------------|------------------------|------------|
| sample-quay-config-editor-credentials-9ffgfgtfc7  | Add Secret to workload | Actions 🔻  |
| Managed by OR example                             |                        |            |
| Details YAML                                      |                        |            |
| Secret details                                    |                        |            |
| Name                                              |                        |            |
| example-quay-config-editor-credentials-9ffgfgtfc7 |                        |            |
| Namespace                                         |                        |            |
| NS openshift-operators                            |                        |            |
| Гуре                                              |                        |            |
| Dpaque                                            |                        |            |
| abels Edit 🛷                                      |                        |            |
| quay-operator/quayregistry=example                |                        |            |
| Annotations                                       |                        |            |
| 4 annotations 🖉                                   |                        |            |
| Created at                                        |                        |            |
| ð Jun 25, 11:40 am                                |                        |            |
| Dwner                                             |                        |            |
| QR example                                        |                        |            |
| Data                                              |                        | Reveal val |
| sacurad                                           |                        |            |
|                                                   |                        | đ          |
| isername                                          |                        |            |
|                                                   |                        |            |

2. In the Data section of the Secret details screen, click **Reveal values** to see the credentials for logging in to the config editor:

| Data             | 💘 Hide values |
|------------------|---------------|
| password         |               |
| Zrl1N6tCtZeVww4q | į.            |
| username         |               |
| quayconfig       | į.            |

# 6.1.2. Logging in to the config editor

Browse to the config editor endpoint and then enter the username, typically **quayconfig**, and the corresponding password to access the config tool:

| Custom SSL C                                                                                                    | ertificates                                                                                                    |                                                                                                    |                                                                                                   |   |
|----------------------------------------------------------------------------------------------------|----------------------------------------------------------------------------------------------------|----------------------------------------------------------------------------------------------------|---------------------------------------------------------------------------------------------------|---|
| F Custom SSE C                                                                                                    | entineates                                                                                                    |                                                                                                    |                                                                                                   |   |
| his section lists any cu                                                                                                    | stom or self-signed SSL certif                                                                                                    | icates that are installed in the Quay con                                                                                                    | tainer on startup after being read from the extra_ca_certs directory in the configuration volume. |   |
| ustom certificates are t                                                                                                    | ypically used in place of publi                                                                                                    | icly signed certificates for corporate-inte                                                                                                    | inted in the certificates below                                                                   |   |
| rease make sure that a                                                                                                    | all custom names used for do                                                                                                    | wristream services (such as clair) are in                                                                                                    | sted in the certificates below.                                                                   |   |
| Ipload certificates:                                                                                                    |                                                                                                    | Select file                                                                                                    |                                                                                                   |   |
| :                                                                                                    | Select custom certificate to ac                                                                                                    | dd to configuration. Must be in PEM forn                                                                                                    | nat and end extension '.crt'                                                                      |   |
| CERTIFICATE FILENAME                                                                                                    |                                                                                                    | STATUS                                                                                                    | NAMES HANDLED                                                                                     |   |
| xtra_ca_certs/service-                                                                                                    | ca.crt                                                                                                    | Certificate is valid                                                                                                    | openshift-service-serving-signer@1624454606                                                       | # |
| a Dasic Configura                                                                                                    |                                                                                                    |                                                                                                    |                                                                                                   |   |
| Basic Configura                                                                                                    | ation                                                                                                    |                                                                                                    |                                                                                                   |   |
| 0                                                                                                    |                                                                                                    |                                                                                                    |                                                                                                   |   |
| Registry Title:                                                                                                    |                                                                                                    |                                                                                                    |                                                                                                   |   |
| Registry Title:                                                                                                    | Red Hat Quay                                                                                                    |                                                                                                    |                                                                                                   |   |
| Registry Title:                                                                                                    | Red Hat Quay Name of registry to be disp                                                                                                    | layed in the Contact Page.                                                                                                    |                                                                                                   |   |
| Registry Title:<br>Registry Title Short:                                                                                       | Red Hat Quay Name of registry to be disp Red Hat Quay                                                                                                    | layed in the Contact Page.                                                                                                    |                                                                                                   |   |
| Registry Title:<br>Registry Title Short:<br>Enterprise Logo URL:                                                               | Red Hat Quay Name of registry to be disp Red Hat Quay /static/img/RH_Logo_Qua                                                                                                    | layed in the Contact Page.                                                                                                    |                                                                                                   |   |
| Registry Title:<br>Registry Title Short:<br>Interprise Logo URL:                                                               | Red Hat Quay Name of registry to be disp Red Hat Quay /static/img/RH_Logo_Qua Enter the full URL to your o                                                                                                    | layed in the Contact Page. ay_Black_UX-horizontal.svg                                                                                                    |                                                                                                   |   |
| Registry Title:<br>Registry Title Short:<br>Interprise Logo URL:<br>Contact Information:                                       | Red Hat Quay Name of registry to be disp Red Hat Quay /static/img/RH_Logo_Qua Enter the full URL to your c EURL - http://sor                                                                                                | layed in the Contact Page. ay_Black_UX-horizontal.svg company's logo. me/url                                                                                                    |                                                                                                   |   |
| Registry Title:<br>Registry Title Short:<br>Enterprise Logo URL:<br>Contact Information:                                       | Red Hat Quay Name of registry to be disp Red Hat Quay /static/img/RH_Logo_Qua Enter the full URL to your c URL - http://sor Information to show in the 6                                                                    | layed in the Contact Page.<br>ay_Black_UX-horizontal.svg<br>iompany's logo.<br>me/url<br>Contact Page. If none specified. CoreOS                                                                            | S contact information is displayed.                                                               |   |
| Registry Title:<br>Registry Title Short:<br>Enterprise Logo URL:<br>Contact Information:                                       | Red Hat Quay         Name of registry to be disp         Red Hat Quay         /static/img/RH_Logo_Quay         Enter the full URL to your of            ■ URL            http://sor         Information to show in the Quay | layed in the Contact Page.<br>ay_Black_UX-horizontal.svg<br>company's logo.<br>me/url<br>Contact Page. If none specified, CoreOS                                                                            | S contact information is displayed.                                                               |   |
| Registry Title:<br>Registry Title Short:<br>Enterprise Logo URL:<br>Contact Information:                                       | Red Hat Quay Name of registry to be disp Red Hat Quay /static/img/RH_Logo_Qua Enter the full URL to your o Enter the full URL to your o Information to show in the G                                                        | layed in the Contact Page.<br>ay_Black_UX-horizontal.svg<br>company's logo.<br>me/url<br>Contact Page. If none specified, CoreOS                                                                            | S contact information is displayed.                                                               |   |
| Registry Title:<br>Registry Title Short:<br>Enterprise Logo URL:<br>Contact Information:                                       | Red Hat Quay Name of registry to be disp Red Hat Quay (static/img/RH_Logo_Qua Enter the full URL to your c URL  Information to show in the o Information                                                                    | layed in the Contact Page.<br>ay_Black_UX-horizontal.svg<br>company's logo.<br>me/url<br>Contact Page. If none specified, CoreOS                                                                            | S contact information is displayed.                                                               |   |
| Registry Title:<br>Registry Title Short:<br>Enterprise Logo URL:<br>Contact Information:                                       | Red Hat Quay Name of registry to be disp Red Hat Quay /static/img/RH_Logo_Qua Enter the full URL to your o URL - http://soor Information to show in the o uration                                                           | layed in the Contact Page.<br>ay_Black_UX-horizontal.svg<br>iompany's logo.<br>ne/url<br>Contact Page. If none specified, CoreOS                                                                            | S contact information is displayed.                                                               |   |
| Registry Title:<br>Registry Title Short:<br>Enterprise Logo URL:<br>Contact Information:<br>Server Configu                     | Red Hat Quay Name of registry to be disp Red Hat Quay /static/img/RH_Logo_Qua Enter the full URL to your o URL  Information to show in the O Irration example-quay-openshift-open to HTTP bost (and optionally)             | layed in the Contact Page. ay_Black_UX-horizontal.svg company's logo. me/url Contact Page. If none specified, CoreOS rators.apps.docs.quayteam.org the port number if a non-standard HTTE                   | S contact information is displayed.                                                               |   |
| Registry Title:<br>Registry Title Short:<br>Enterprise Logo URL:<br>Contact Information:<br>Server Configu<br>Server Hostname: | Red Hat Quay Name of registry to be disp Red Hat Quay /static/img/RH_Logo_Qua Enter the full URL to your o EURL  http://sor Information to show in the o uration example-quay-openshift-open te HTTP host (and optionally   | layed in the Contact Page.<br>ay_Black_UX-horizontal.svg<br>company's logo.<br>ne/url<br>Contact Page. If none specified, CoreOS<br>rators.apps.docs.quayteam.org<br>the port number if a non-standard HTTP | P/HTTPS port) of the location where the registry will be accessible on the network.               |   |

# 6.1.3. Changing configuration

In this example of updating the configuration, a superuser is added via the config editor tool:

1. Add an expiration period, for example **4w**, for the time machine functionality: <sup>Time Machine</sup>

| Time machine keeps older copies of t<br>enabled, but it does take a bit more s | ags within a repository for the configured period of time, at pace in storage. | ter which they are garbage collected. This allows users to revert tags to older images in case they accidentally pushed a broken image. It is highly recommended to have time machine |  |  |  |
|--------------------------------------------------------------------------------|--------------------------------------------------------------------------------|----------------------------------------------------------------------------------------------------|--|--|--|
| Allowed expiration periods:                                                    | 2w Remove                                                                      |                                                                                                    |  |  |  |
|                                                                                | 4w                                                                             | Add                                                                                                    |  |  |  |
|                                                                                | The expiration periods allowed for configuration. The defa                     | ult tag expiration "must" be in this list.                                                                                                    |  |  |  |
| Default expiration period:                                                     | 2w                                                                             |                                                                                                    |  |  |  |
|                                                                                | The default tag expiration period for all namespaces (user                     | s and organizations). Must be expressed in a duration string form: 30m , 1h , 1d , 2w .                                                                                               |  |  |  |
| Allow users to select expiration:                                              | Enable Expiration Configuration                                                |                                                                                                    |  |  |  |
|                                                                                | If enabled, users will be able to select the tag expiration                    | on duration for the namespace(s) they administrate, from the configured list of options.                                                                                              |  |  |  |

- 2. Select Validate Configuration Changes to ensure that the changes are valid
- 3. Apply the changes by pressing the **Reconfigure Quay** button:

#### Validating configuration

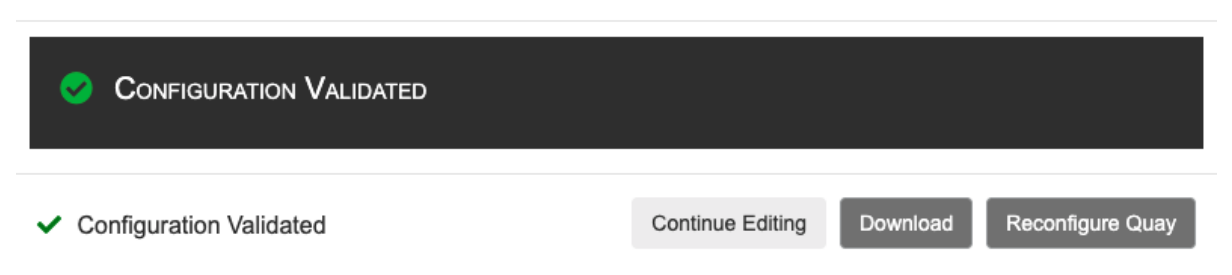

4. The config tool notifies you that the change has been submitted to Quay:

Validating configuration

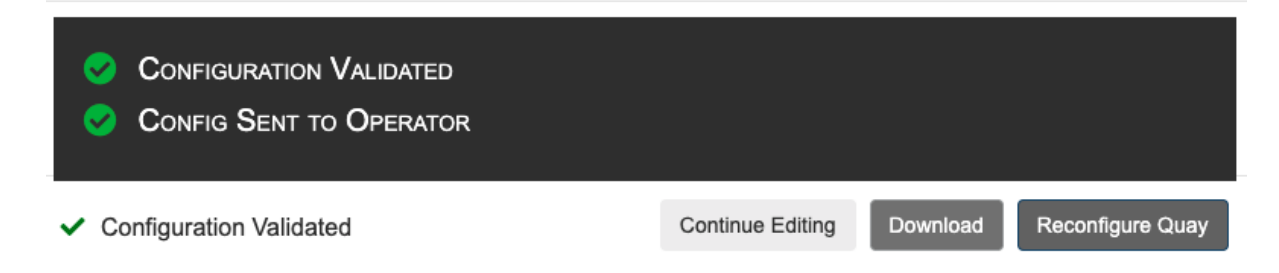

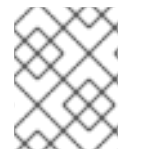

#### NOTE

Reconfiguring Red Hat Quay using the config tool UI can lead to the registry being unavailable for a short time, while the updated configuration is applied.

# **6.2. MONITORING RECONFIGURATION IN THE UI**

#### 6.2.1. QuayRegistry resource

After reconfiguring the Operator, you can track the progress of the redeployment in the YAML tab for the specific instance of QuayRegistry, in this case, **example-registry**:

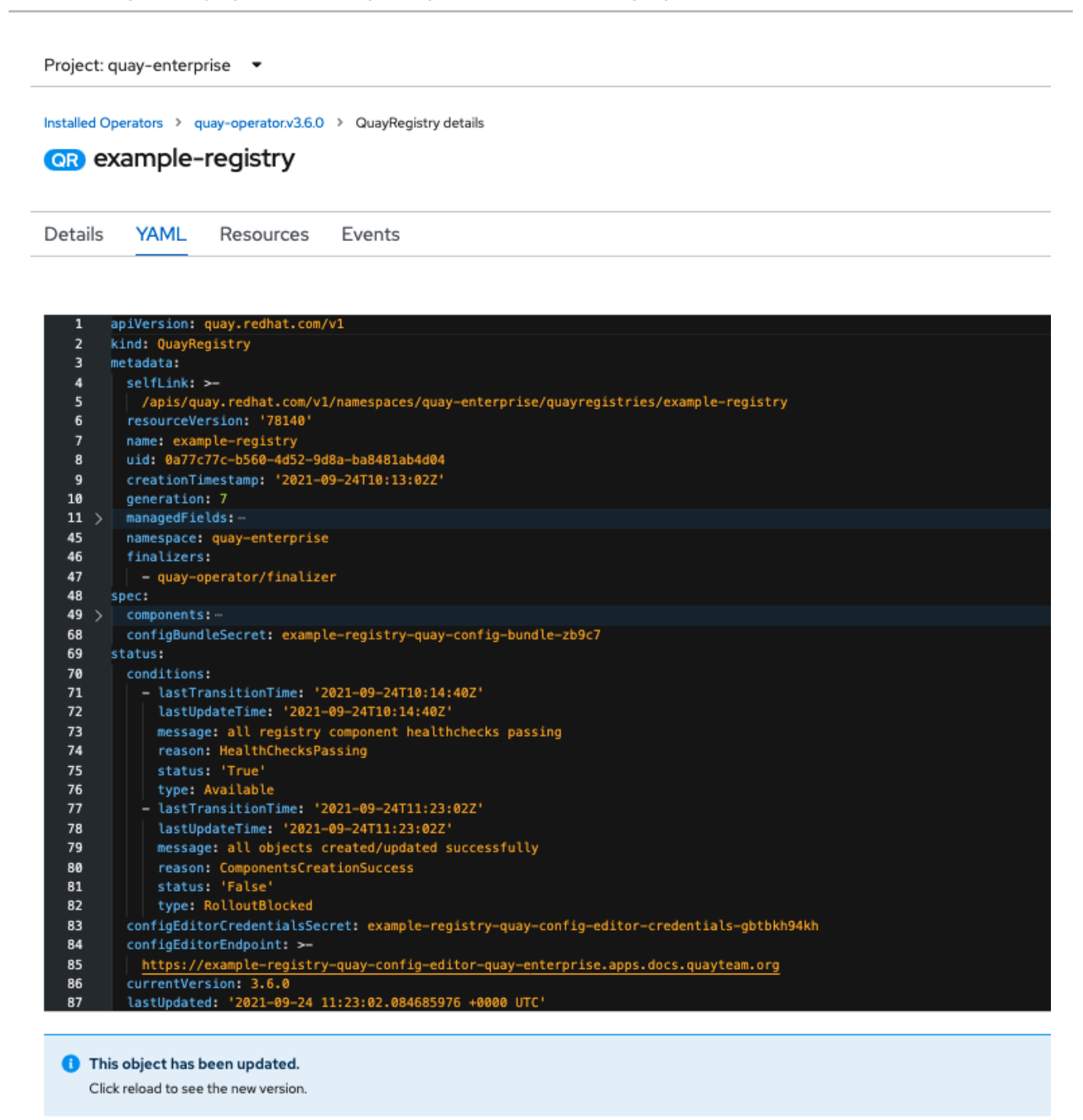

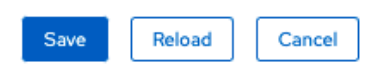

Each time the status changes, you will be prompted to reload the data to see the updated version. Eventually, the Operator will reconcile the changes, and there will be no unhealthy components reported. Project: quay-enterprise 🔹

Installed Operators > quay-operator.v3.6.0 > QuayRegistry details

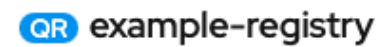

Details YAML Resources Events

| 1   |   | apiVersion: quay.redhat.com/v1                                                                      |  |  |  |  |  |
|-----|---|----------------------------------------------------------------------------------------------------|--|--|--|--|--|
| 2   |   | kind: QuayRegistry                                                                                  |  |  |  |  |  |
| 3   |   | metadata:                                                                                           |  |  |  |  |  |
| 4   |   | selfLink: >-                                                                                        |  |  |  |  |  |
| 5   |   | /apis/quay.redhat.com/v1/namespaces/quay-enterprise/quayregistries/example-registry                 |  |  |  |  |  |
| 6   |   | resourceVersion: '79051'                                                                            |  |  |  |  |  |
| 7   |   | name: example-registry                                                                              |  |  |  |  |  |
| 8   |   | uid: 0a77c77c-b560-4d52-9d8a-ba8481ab4d04                                                           |  |  |  |  |  |
| 9   |   | creationTimestamp: '2021-09-24T10:13:02Z'                                                           |  |  |  |  |  |
| 10  |   | generation: 7                                                                                       |  |  |  |  |  |
| 11  | > | managedFields:                                                                                      |  |  |  |  |  |
| 43  |   | namespace: quay-enterprise                                                                          |  |  |  |  |  |
| 44  |   | finalizers:                                                                                         |  |  |  |  |  |
| 45  |   | - quay-operator/finalizer                                                                           |  |  |  |  |  |
| 46  |   | spec:                                                                                               |  |  |  |  |  |
| 47  | > | components: …                                                                                       |  |  |  |  |  |
| 66  |   | configBundleSecret: example-registry-quay-config-bundle-zb9c7                                       |  |  |  |  |  |
| 67  |   | status:                                                                                             |  |  |  |  |  |
| 68  |   | conditions:                                                                                         |  |  |  |  |  |
| 69  |   | - lastTransitionTime: '2021-09-24T10:14:402'                                                        |  |  |  |  |  |
| 70  |   | LastUpdateIime: '2021-09-24110:14:402'                                                              |  |  |  |  |  |
| 71  |   | message: all registry component healthchecks passing                                                |  |  |  |  |  |
| 72  |   | reason: HealthchecksPassing                                                                         |  |  |  |  |  |
| 73  |   | status: 'True'                                                                                      |  |  |  |  |  |
| 74  |   | type: Available                                                                                     |  |  |  |  |  |
| 76  |   |                                                                                                    |  |  |  |  |  |
| 70  |   | mesone: all objects created/undated successfully                                                    |  |  |  |  |  |
| 78  |   | resson: Components Franciscus Successfully                                                          |  |  |  |  |  |
| 79  |   | status: 'False'                                                                                     |  |  |  |  |  |
| 80  |   | type: RolloutBlocked                                                                                |  |  |  |  |  |
| 81  |   | confipEditorCredentialsSecret: example-registry-guay-config-editor-credentials-gbtbkh94kh           |  |  |  |  |  |
| 82  |   | confieEditorEndpoint: >-                                                                            |  |  |  |  |  |
| 83  |   | https://example-registry-guay-config-editor-guay-enterprise.apps.docs.guayteam.org                  |  |  |  |  |  |
| 84  |   | currentVersion: 3.6.0                                                                               |  |  |  |  |  |
| 85  |   | lastUpdated: '2021-09-24 11:23:02.084685976 +0000 UTC'                                              |  |  |  |  |  |
| 86  |   | <pre>registryEndpoint: 'https://example-registry-quay-quay-enterprise.apps.docs.quayteam.org'</pre> |  |  |  |  |  |
| 87  |   | unhealthyComponents: {}                                                                             |  |  |  |  |  |
| 88  |   |                                                                                                    |  |  |  |  |  |
|     |   |                                                                                                    |  |  |  |  |  |
|     |   |                                                                                                    |  |  |  |  |  |
|     |   |                                                                                                    |  |  |  |  |  |
|     |   |                                                                                                    |  |  |  |  |  |
| Sav | e | Reload Cancel                                                                                       |  |  |  |  |  |

#### 6.2.2. Events

The Events tab for the QuayRegistry shows some events related to the redeployment:

|   | Streaming events                                                                                                    |                     | Showing 491 events                               |
|---|----------------------------------------------------------------------------------------------------|---------------------|--------------------------------------------------|
| c | <br>exancle-registry-quay-app<br>Generated from horizontal-pod-subsculer<br>failed to get cpu utilization: did not receive metrics for any ready pods                                                                                                 | 🕼 quay-enterprise   | Sep 24, 12:16 pm<br>29 times in the last an hour |
| c | <br>example-registry-quy-app-c7698btcb-lad2     Generated from lubelet on docs-1958-worker-d-tg/54.cguy-devel.internal     Readiness probe failed: Get *http://10.128.2.40.8080/healtly/instance*.dial tcp 10.128.2.40.8080.connect: connection refus | Sed quay-enterprise | 🕏 Sep 24, 12:16 pm                               |
|   | example-registry-quay-app     Generated from deployment-controller     Scaled down replica set example-registry-quay-app-c7698bl/cb to 0                                                                                                    | C quay-enterprise   | a few seconds ago                                |
|   | example-registry-cuay-app-c76989Kb-baf2     Generated from lubelet on docs-K958-worker-d-tag54.c.quay-devel.internal     Stopping container quay-app                                                                                                  | 🚳 quay-enterprise   | a few seconds ago                                |
|   | example-registry-quay-app-c7598bfcb Generated from replicater-controller Deleted pod: example-registry-quay-app-c7598bfcb-loxf2                                                                                                    | S quay-enterprise   | a few seconds ago                                |

Streaming events, for all resources in the namespace that are affected by the reconfiguration, are available in the OpenShift console under Home  $\rightarrow$  Events:

|   | Streaming events                                                                                                    |                    | Showing 491 events                              |
|---|----------------------------------------------------------------------------------------------------|--------------------|-------------------------------------------------|
| 0 | example-registry-quay-app<br>Generated from horizontal-pod-autoscaler                                                   | NS quay-enterprise | Sep 24, [216 pm<br>29 times in the last an hour |
|   | failed to get cpu utilization: did not receive metrics for any ready pods                                               |                    |                                                 |
| 0 | example-registry-quay-app-c7698bfcb-lsxf2     Generated from kubelet on docs-4592-worker-d-tzg54.c.quay-devel.internal  | NS quay-enterprise | 🕏 Sep 24, 1216 pm                               |
| Ī | Readiness probe failed: Get "http://10.128.2.40:8080/health/instance": dial tcp 10.128.2.40:8080: connect: con          | nnection refused   |                                                 |
|   | example-registry-quay-app     Generated from deployment-controller                                                      | NS quay-enterprise | a few seconds ago                               |
|   | Scaled down replica set example-registry-quay-app-c7698bfcb to 0                                                        |                    |                                                 |
|   | example-registry-quay-app-c7698bfcb-lsxf2     Generated from kubelet on docs-1951z-worker-d-tzg54.c.quay-devel.internal | NS quay-enterprise | ♂ a few seconds ago                             |
|   | Stopping container quay-app                                                                                             |                    |                                                 |
|   | example-registry-quay-app-c7698bfcb     Generated from replicaset-controller                                            | NS quay-enterprise | a few seconds ago                               |
|   | Deleted pod: example-registry-quay-app-c7698bfcb-lsxf2                                                                  |                    |                                                 |

# 6.3. ACCESSING UPDATED INFORMATION AFTER RECONFIGURATION

## 6.3.1. Accessing the updated config tool credentials in the UI

Since a new pod has been created for the config tool, a new secret will have been created, and you will need to use the updated password when you next attempt to login:

| Data             | ™ Hide values |
|------------------|---------------|
| password         |               |
| DTmdv2-3oSIWQdIp | įli           |
| username         |               |
| quayconfig       | jij           |

## 6.3.2. Accessing the updated config.yaml in the UI

Use the config bundle to access the updated **config.yaml** file.

- 1. On the QuayRegistry details screen, click on the Config Bundle Secret
- 2. In the Data section of the Secret details screen, click Reveal values to see the **config.yaml** file
- 3. Check that the change has been applied. In this case, **4w** should be in the list of **TAG\_EXPIRATION\_OPTIONS**:

| <br>SERVER HOSTNAME: example-quay-openshift-operators.apps.docs.quayteam.org |
|------------------------------------------------------------------------------|
| SETUP_COMPLETE: true                                                         |
| SUPER_USERS:                                                                 |
| - quayadmin                                                                  |
| TAG_EXPIRATION_OPTIONS:                                                      |
| - 2w                                                                         |
| - 4w                                                                         |
|                                                                              |

# 6.4. CUSTOM SSL CERTIFICATES UI

The config tool can be used to load custom certificates to facilitate access to resources such as external databases. Select the custom certs to be uploaded, ensuring that they are in PEM format, with an extension **.crt**.

| Custom SSL Certificates                                                                                                    |                                              |                                             |  |  |  |  |
|----------------------------------------------------------------------------------------------------|----------------------------------------------|---------------------------------------------|--|--|--|--|
| This section lists any custom or self-signed SSL certificates that are installed in the Quay container on startup after being read from the extra_ca_certs directory in the configuration volume.<br>Custom certificates are typically used in place of publicly signed certificates for corporate-internal services. |                                              |                                             |  |  |  |  |
| Please make sure that all custom names used for downstream services (such as                                                                                                    | Clair) are listed in the certificates below. |                                             |  |  |  |  |
| Upload certificates: Select file                                                                                                    | : Select file                                |                                             |  |  |  |  |
| Select custom certificate to add to configuration. Must be in PEM format and end extension '.crt'                                                                                                    |                                              |                                             |  |  |  |  |
| CERTIFICATE FILENAME                                                                                                    | STATUS                                       | NAMES HANDLED                               |  |  |  |  |
| extra_ca_certs/service-ca.crt                                                                                                    | Certificate is valid                         | openshift-service-serving-signer@1632474198 |  |  |  |  |

The config tool also displays a list of any uploaded certificates. Once you upload your custom SSL cert, it will appear in the list:

| Custom SSL Certificates                                                                                                    |                                                                                                    |                         |    |  |  |  |  |
|----------------------------------------------------------------------------------------------------|----------------------------------------------------------------------------------------------------|-------------------------|----|--|--|--|--|
| This section lists any custom or self-signed SSL certificates that are installed in the Quay container on startup after being read from the extra_ca_certs directory in the configuration volume.<br>Custom certificates are typically used in place of publicly signed certificates for corporate-internal services.<br>Please <b>make sure</b> that all custom names used for downstream services (such as Clair) are listed in the certificates below. |                                                                                                    |                         |    |  |  |  |  |
| Upload certificates: Select file Select custom certificate to add to configuration. Must be in PEM format                                                                                                    | Upload certificates: Select file Select custom certificate to add to configuration. Must be in PEM format and end extension ".crt" |                         |    |  |  |  |  |
| CERTIFICATE FILENAME STATUS NAMES HANDLED                                                                                                    |                                                                                                    |                         |    |  |  |  |  |
| extra_ca_certs/service-ca.crt O Certificate is valid openshift-service-serving-signer@1632474198                                                                                                    |                                                                                                    |                         |    |  |  |  |  |
| extra_ca_certs/my-custom-ssl-cert.crt                                                                                                    | Certificate is valid                                                                                                    | quay-server.example.com | \$ |  |  |  |  |

# 6.5. EXTERNAL ACCESS TO THE REGISTRY

When running on OpenShift, the **Routes** API is available and will automatically be used as a managed component. After creating the **QuayRegistry**, the external access point can be found in the status block of the **QuayRegistry**:

status: registryEndpoint: some-quay.my-namespace.apps.mycluster.com

# CHAPTER 7. QUAY OPERATOR FEATURES

# 7.1. CONSOLE MONITORING AND ALERTING

Red Hat Quay 3.6 provides support for monitoring Quay instances that were deployed using the Operator, from inside the OpenShift console. The new monitoring features include a Grafana dashboard, access to individual metrics, and alerting to notify for frequently restarting Quay pods.

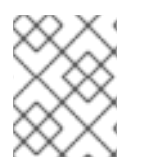

## NOTE

To enable the monitoring features, the Operator must be installed in "all namespaces" mode.

## 7.1.1. Dashboard

In the OpenShift console, navigate to Monitoring  $\rightarrow$  Dashboards and search for the dashboard of your desired Quay registry instance:

| E Red Hat<br>OpenShift<br>Container Platform |                                                                                                    |  |  |  |  |  |  |
|----------------------------------------------|----------------------------------------------------------------------------------------------------|--|--|--|--|--|--|
| 📽 Administrator 🗸 🗸                          |                                                                                                    |  |  |  |  |  |  |
| Home >                                       | Dashboards Grafana Ulg                                                                             |  |  |  |  |  |  |
| Operators 🗸                                  | Apiserver     Period       API Performance     kube-apiserver     5m                               |  |  |  |  |  |  |
| OperatorHub<br>Installed Operators           | API Performance<br>etcd                                                                            |  |  |  |  |  |  |
| Workloads >                                  | Kubernetes / Compute Resources / Cluster Kubernetes / Compute Resources / Namespace (Pods)         |  |  |  |  |  |  |
| Networking >                                 | Kubernetes / Compute Resources / Namespace (Workloads)                                             |  |  |  |  |  |  |
| Storage >                                    | Kubernetes / Compute Resources / Node (Pods) Kubernetes / Compute Resources / Pod                  |  |  |  |  |  |  |
| Builds >                                     | Kubernetes / Compute Resources / Workload                                                          |  |  |  |  |  |  |
| Monitoring 🗸                                 | Kubernetes / Networking / Cluster         Kubernetes / Networking / Namespace (Pods)         15:10 |  |  |  |  |  |  |
| Alerting                                     | Kubernetes / Networking / Pod                                                                      |  |  |  |  |  |  |
| Metrics                                      | Prometheus Overview                                                                                |  |  |  |  |  |  |
| Dashboards                                   | Quay - quay-enterprise - example-registry                                                          |  |  |  |  |  |  |
| Compute >                                    | USE Method / Cluster USE Method / Node                                                             |  |  |  |  |  |  |
| User Management >                            | 0.06                                                                                               |  |  |  |  |  |  |
| Administration >                             | 0.05                                                                                               |  |  |  |  |  |  |
|                                              | 0.03                                                                                               |  |  |  |  |  |  |

The dashboard shows various statistics including:

- The number of Organizations, Repositories, Users and Robot accounts
- CPU Usage and Max Memory Usage
- Rates of Image Pulls and Pushes, and Authentication requests
- API request rate
- Latencies

| Dashboards orafana Ulor<br>Dashboard<br>Ouay - quay-enterprise - example-registry •                                                                                                    |                                                                                                    |                                                                                                    |                                                                                                    |                                                                                                    | Time Range<br>5 minutes 💌                                                                | Refresh Interval<br>15 seconds 👻               |
|----------------------------------------------------------------------------------------------------|----------------------------------------------------------------------------------------------------|----------------------------------------------------------------------------------------------------|----------------------------------------------------------------------------------------------------|----------------------------------------------------------------------------------------------------|------------------------------------------------------------------------------------------|------------------------------------------------|
| Orgs                                                                                                    | Repos                                                                                                    | Users                                                                                                    |                                                                                                    | Robots                                                                                                    |                                                                                          |                                                |
| 1                                                                                                    | 1                                                                                                    |                                                                                                    | 1                                                                                                    |                                                                                                    | -                                                                                        |                                                |
| CPU Usage (percent)                                                                                                    |                                                                                                    | Max Memory Usage                                                                                                    |                                                                                                    |                                                                                                    |                                                                                          |                                                |
| 8<br>6<br>1023<br>1024<br>1024<br>1024<br>1024<br>1024<br>1024<br>1024<br>1025<br>1024<br>1025<br>1024<br>1025<br>1024<br>1025<br>1024<br>1025<br>1026<br>1025<br>1026<br>1025<br>1026<br>1025<br>1026<br>1025<br>1026<br>1025<br>1026<br>1025<br>1026<br>1025<br>1026<br>1025<br>1026<br>1025<br>1026<br>1025<br>1026<br>1025<br>1026<br>1025<br>1026<br>1026 | 10.20 10.27<br>premistry Provide State State | y<br>strationester y<br>the deformance of the second second se | 1624 1622<br>experiedgegendictulerenewing yr<br>generie ray<br>generie ray<br>e debderenediau yr<br>e rodd | 5 1626<br>Henderler yr<br>ymae yn an de far yn argerler yn y<br>Benard yn argerler yn y<br>Benard yn argerler yn y<br>Benard yn argerler yn y<br>Benard yn argerler yn y<br>Benard yn argerler yn y<br>Benard yn yn argerler yn y<br>Benard yn yn argerler yn y<br>Benard yn yn yn yn yn yn yn yn yn yn yn yn yn | 16:27<br>secionapplic<br>secultypathe<br>secultypolite<br>secultypolite<br>secultypolite | ation<br>spoolficationworker.py<br>PV<br>terpv |
| Image pulls                                                                                                    | Image pushes                                                                                                    |                                                                                                    | Auth                                                                                                    |                                                                                                    |                                                                                          |                                                |
| 0.025                                                                                                    | 0.02                                                                                                    |                                                                                                    | 0.16<br>0.14<br>0.12<br>0.1<br>0.08<br>0.06                                                                |                                                                                                    |                                                                                          |                                                |
| 0.005<br>0 1623 1624 1625 1626                                                                                                    | 0.005<br>1627 0 1623 162                                                                                                    | 16:25 16:26 16:27                                                                                                    | 0.04<br>0.02<br>0<br>16:23                                                                                 | 16:24 16:25                                                                                                    | 16:26                                                                                    | 16:27                                          |

## 7.1.2. Metrics

You can see the underlying metrics behind the Quay dashboard, by accessing Monitoring  $\rightarrow$  Metrics in the UI. In the Expression field, enter the text **quay** to see the list of metrics available:

Red Hat Quay 3.6 Deploy Red Hat Quay on OpenShift with the Quay Operator

| Red Hat<br>OpenShift<br>Container Pla | atform |                                   |       |
|---------------------------------------|--------|-----------------------------------|-------|
| <b>0</b> ° Administrator              | •      |                                   |       |
| Home                                  | >      | Metrics Platform Prometheus UI 2* |       |
| Operators                             | >      |                                   |       |
| Workloads                             | >      | 30m - Reset zoom                  |       |
| Networking                            | >      | 1                                 |       |
| Storage                               | >      | 0.8                               |       |
| Builds                                | >      | 0.6                               |       |
| Monitoring                            | ~      | 0.2                               |       |
| Alerting                              |        | 0                                 | 10:05 |
| Metrics<br>Dashboards                 |        | Insert metric at cursor 🔹         |       |
| Compute                               | >      | ✓ quay_                           |       |
| User Management                       | >      | Metrics                           |       |
| Administration                        | >      | quay_user_rows                    |       |
|                                       |        | quay_robot_rows                   |       |
|                                       |        | quay_repository_rows              |       |
|                                       |        | quay_queue_items_locked           |       |
|                                       |        | quay_db_close_calls_total         |       |
|                                       |        | quay_queue_item_gets_total        |       |
|                                       |        | quay_queue_items_available        |       |

# Select a sample metric, for example, **quay\_org\_rows**:

| Me   | trics   | 5 Platform Pro  | ometheus UI 🖉 |                             |                |                                                |                                    |                                   |                 |       |                                                |                    |                              | 15 seconds 👻                      | Actions 👻    |
|------|---------|-----------------|---------------|-----------------------------|----------------|------------------------------------------------|------------------------------------|-----------------------------------|-----------------|-------|------------------------------------------------|--------------------|------------------------------|-----------------------------------|--------------|
|      |         |                 |               |                             |                |                                                |                                    |                                   |                 |       |                                                |                    |                              |                                   | 🛟 Hide graph |
| 51   | n       | ▼ Re:           | set zoom      |                             |                |                                                |                                    |                                   |                 |       |                                                |                    |                              |                                   | Stacked      |
|      | 1-      |                 |               |                             |                |                                                |                                    |                                   |                 |       |                                                |                    |                              |                                   |              |
|      | 0.8     |                 |               |                             |                |                                                |                                    |                                   |                 |       |                                                |                    |                              |                                   |              |
|      | 0.6     |                 |               |                             |                |                                                |                                    |                                   |                 |       |                                                |                    |                              |                                   |              |
|      | 0.4 —   |                 |               |                             |                |                                                |                                    |                                   |                 |       |                                                |                    |                              |                                   |              |
|      | 0.2     |                 |               |                             |                |                                                |                                    |                                   |                 |       |                                                |                    |                              |                                   |              |
|      | 0 —     |                 |               |                             | 10:31          |                                                | 10:32                              |                                   | 10              | :33   |                                                | 10:34              |                              |                                   | 10:35        |
| Inse | rt metr | ric at cursor 🔹 |               |                             |                |                                                |                                    |                                   |                 |       |                                                |                    |                              | Add query                         | Run queries  |
| `    | q       | quay_org_rows   |               |                             |                |                                                |                                    |                                   |                 |       |                                                |                    |                              | ×                                 |              |
|      | N       | lame 🗓          | container 1   | $endpoint~~{}^{\downarrow}$ | exported_job 1 | host 1                                         | instance $\ensuremath{\mathbb{I}}$ | job 🗓                             | namespace 1     | pid ‡ | pod 1                                          | process_name 1     | prometheus 🗄                 | service 1                         | Value 1      |
|      | dr      | uay_org_rows    | quay-app      | quay-metrics                | quay           | example-registry-quay-app-<br>759845c47c-jwb8t | 10.128.2.39:9091                   | example-registry-<br>quay-metrics | quay-enterprise | 74    | example-registry-quay-app-<br>759845c47c-jwb8t | globalpromstats.py | openshift-<br>monitoring/k8s | example-registry-<br>quay-metrics | 1            |
|      |         |                 |               |                             |                |                                                |                                    |                                   |                 |       |                                                |                    | 1-1of1 ¥                     | << 1 of                           | 1 > >>       |

This metric shows the number of organizations in the registry, and it is directly surfaced in the dashboard as well.

# 7.1.3. Alerting

An alert is raised if the Quay pods restart too often. The alert can be configured by accessing the Alerting rules tab from Monitoring  $\rightarrow$  Alerting in the consol UI and searching for the Quay-specific alert:

| Red Hat<br>OpenShift<br>Container Platform |                                                                    |               |
|--------------------------------------------|--------------------------------------------------------------------|---------------|
| 🗣 Administrator 🗸 🗸                        |                                                                    |               |
| Home >                                     | Alerting Alertmanager UI g*                                        |               |
| Operators >                                | Alerts Silences Alerting rules                                     |               |
| Workloads >                                | ▼ Filter     ▼     quay                                            |               |
| Networking >                               | Source Platform X 🛛 Name quay X Clear all filters                  |               |
| Storage >                                  | Name 1                                                             | Severity 1    |
| Builds >                                   | KubeQuotaFullyUsed                                                 | Info  Warning |
| Monitoring 🗸                               | Guay-our requently restarting     AR ThanosQueryInstantLatencyHigh | Critical      |
| < Alerting                                 | AR ThanosQueryRangeLatencyHigh                                     | • Critical    |
| Metrics                                    |                                                                    |               |
| Dashboards                                 |                                                                    |               |

Select the QuayPodFrequentlyRestarting rule detail to configure the alert:

| Alerting rules > Alerting rule details  AR QuayPodFrequentlyRestarting Awarning                                                       |                                                                                                    |
|----------------------------------------------------------------------------------------------------|----------------------------------------------------------------------------------------------------|
| Alerting rule details                                                                                                    |                                                                                                    |
| Name<br>QuayPodFrequentlyRestarting                                                                                                   | Source<br>Platform                                                                                       |
| Severity<br>Marning                                                                                                    | For<br>10m                                                                                               |
| Description<br>Pod {{``{{\$abels.namespace}}``}}/{{``{{\$abels.pod}}``}} was restarted {{``{{\$value}}``}} times within the last hour | <pre>Expression increase(kube_pod_container_status_restarts_total{pod=-*.*.quay-app**)[lh]) &gt; 5</pre> |
| Message<br>Quay Pod is restarting frequently                                                                                          |                                                                                                    |
| Labels prometheus*openshift-monitoring/kBs severity=warning                                                                           |                                                                                                    |

# 7.2. MANUALLY UPDATING THE VULNERABILITY DATABASES FOR CLAIR IN AN AIR-GAPPED OPENSHIFT CLUSTER

Clair utilizes packages called **updaters** that encapsulate the logic of fetching and parsing different vulnerability databases. Clair supports running updaters in a different environment and importing the results. This is aimed at supporting installations that disallow the Clair cluster from talking to the Internet directly.

To manually update the vulnerability databases for Clair in an air-gapped OpenShift cluster, use the following steps:

- Obtain the **clairctl** program
- Retrieve the Clair config
- Use **clairctl** to export the updaters bundle from a Clair instance that has access to the internet
- Update the Clair config in the air-gapped OpenShift cluster to allow access to the Clair database
- Transfer the updaters bundle from the system with internet access, to make it available inside the air-gapped environment
- Use **clairctl** to import the updaters bundle into the Clair instance for the air-gapped OpenShift cluster

## 7.2.1. Obtaining clairctl

To obtain the **clairctl** program from a Clair deployment in an OpenShift cluster, use the **oc cp** command, for example:

\$ oc -n quay-enterprise cp example-registry-clair-app-64dd48f866-6ptgw:/usr/bin/clairctl ./clairctl \$ chmod u+x ./clairctl

For a standalone Clair deployment, use the **podman cp** command, for example:

\$ sudo podman cp clairv4:/usr/bin/clairctl ./clairctl
\$ chmod u+x ./clairctl

## 7.2.2. Retrieving the Clair config

#### 7.2.2.1. Clair on OpenShift config

To retrieve the configuration file for a Clair instance deployed using the OpenShift Operator, retrieve and decode the config secret using the appropriate namespace, and save it to file, for example:

\$ kubectl get secret -n quay-enterprise example-registry-clair-config-secret -o "jsonpath= {\$.data['config\.yaml']}" | base64 -d > clair-config.yaml

An excerpt from a Clair configuration file is shown below:

#### clair-config.yaml

```
http_listen_addr: :8080
introspection_addr: ""
log_level: info
indexer:
connstring: host=example-registry-clair-postgres port=5432 dbname=postgres user=postgres
password=postgres sslmode=disable
scanlock_retry: 10
layer_scan_concurrency: 5
migrations: true
```

scanner: package: {} dist: {} repo: {} airgap: false matcher: connstring: host=example-registry-clair-postgres port=5432 dbname=postgres user=postgres password=postgres sslmode=disable max conn pool: 100 indexer addr: "" migrations: true period: null disable\_updaters: false notifier: connstring: host=example-registry-clair-postgres port=5432 dbname=postgres user=postgres password=postgres sslmode=disable migrations: true indexer\_addr: "" matcher addr: "" poll interval: 5m delivery\_interval: 1m ...

#### 7.2.2.2. Standalone Clair config

For standalone Clair deployments, the config file is the one specified in CLAIR\_CONF environment variable in the **podman run** command, for example:

```
sudo podman run -d --rm --name clairv4 \
-p 8081:8081 -p 8089:8089 \
-e CLAIR_CONF=/clair/config.yaml -e CLAIR_MODE=combo \
-v /etc/clairv4/config:/clair:Z \
registry.redhat.io/quay/clair-rhel8:v3.6.8
```

## 7.2.3. Exporting the updaters bundle

From a Clair instance that has access to the internet, use **clairctl** with the appropriate configuration file to export the updaters bundle:

\$ ./clairctl --config ./config.yaml export-updaters updates.gz

#### 7.2.4. Configuring access to the Clair database in the air-gapped OpenShift cluster

• Use **kubectl** to determine the Clair database service:

| \$ kubectl get svc -n quay-enterprise      |                 |      |            |      |               |         |
|--------------------------------------------|-----------------|------|------------|------|---------------|---------|
| NAME<br>AGE                                | TYPE            | CLU  | STER-IP    | EXT  | ERNAL-IP      | PORT(S) |
| example-registry-clair-app 80/TCP,8089/TCP | Cluste<br>4d21h | erIP | 172.30.224 | 4.93 | <none></none> |         |

example-registry-clair-postgres ClusterIP 172.30.246.88 <none> 5432/TCP 4d21h

• Forward the Clair database port so that it is accessible from the local machine, for example:

\$ kubectl port-forward -n quay-enterprise service/example-registry-clair-postgres 5432:5432

• Update the Clair configuration file, replacing the value of the **host** in the multiple **connstring** fields with **localhost**, for example:

#### clair-config.yaml

connstring: host=localhost port=5432 dbname=postgres user=postgres password=postgres ssImode=disable

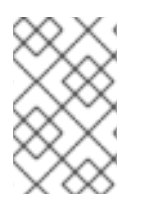

#### NOTE

As an alternative to using **kubectl port-forward**, you can use **kubefwd** instead. With this method, there is no need to modify the **connstring** field in the Clair configuration file to use **localhost**.

#### 7.2.5. Importing the updaters bundle into the air-gapped environment

After transferring the updaters bundle to the air-gapped environment, use **clairctl** to import the bundle into the Clair database deployed by the OpenShift Operator:

\$ ./clairctl --config ./clair-config.yaml import-updaters updates.gz

# 7.3. FIPS READINESS AND COMPLIANCE

FIPS (the Federal Information Processing Standard developed by the National Institute of Standards and Technology, NIST) is regarded as the gold standard for securing and encrypting sensitive data, particularly in heavily regulated areas such as banking, healthcare and the public sector. Red Hat Enterprise Linux and Red Hat OpenShift Container Platform support this standard by providing a FIPS mode in which the system would only allow usage of certain, FIPS-validated cryptographic modules, like **openssl**. This ensures FIPS compliance.

Red Hat Quay supports running on RHEL and OCP in FIPS mode in production since version 3.5. Furthermore, Red Hat Quay itself also commits to exclusively using cryptography libraries that are validated or are in the process of being validated by NIST. Red Hat Quay 3.5 has pending FIPS 140-2 validation based on the RHEL 8.3 cryptography libraries. As soon as that validation is finalized, Red Hat Quay will be officially FIPS compliant.

# CHAPTER 8. ADVANCED CONCEPTS

# 8.1. DEPLOYING QUAY ON INFRASTRUCTURE NODES

By default, Quay-related pods are placed on arbitrary worker nodes when using the Operator to deploy the registry. The OpenShift Container Platform documentation shows how to use machine sets to configure nodes to only host infrastructure components (see https://docs.openshift.com/container-platform/4.7/machine\_management/creating-infrastructure-machinesets.html).

If you are not using OCP MachineSet resources to deploy infra nodes, this section shows you how to manually label and taint nodes for infrastructure purposes.

Once you have configured your infrastructure nodes, either manually or using machine sets, you can then control the placement of Quay pods on these nodes using node selectors and tolerations.

## 8.1.1. Label and taint nodes for infrastructure use

In the cluster used in this example, there are three master nodes and six worker nodes:

| \$ oc get nodes                           |                                                |
|-------------------------------------------|------------------------------------------------|
| NAME STAT                                 | US ROLES AGE VERSION                           |
| user1-jcnp6-master-0.c.quay-devel.interna | al Ready master 3h30m v1.20.0+ba45583          |
| user1-jcnp6-master-1.c.quay-devel.interna | al Ready master 3h30m v1.20.0+ba45583          |
| user1-jcnp6-master-2.c.quay-devel.interna | al Ready master 3h30m v1.20.0+ba45583          |
| user1-jcnp6-worker-b-65plj.c.quay-devel.i | internal Ready worker 3h21m v1.20.0+ba45583    |
| user1-jcnp6-worker-b-jr7hc.c.quay-devel.i | internal Ready worker 3h21m v1.20.0+ba45583    |
| user1-jcnp6-worker-c-jrq4v.c.quay-devel.i | nternal Ready worker 3h21m v1.20.0+ba45583     |
| user1-jcnp6-worker-c-pwxfp.c.quay-devel   | internal Ready worker 3h21m v1.20.0+ba45583    |
| user1-jcnp6-worker-d-h5tv2.c.quay-devel.  | internal Ready worker 3h22m v1.20.0+ba45583    |
| user1-jcnp6-worker-d-m9gg4.c.quay-deve    | el.internal Ready worker 3h21m v1.20.0+ba45583 |

Label the final three worker nodes for infrastructure use:

\$ oc label node --overwrite user1-jcnp6-worker-c-pwxfp.c.quay-devel.internal noderole.kubernetes.io/infra= \$ oc label node --overwrite user1-jcnp6-worker-d-h5tv2.c.quay-devel.internal noderole.kubernetes.io/infra= \$ oc label node --overwrite user1-jcnp6-worker-d-m9gg4.c.quay-devel.internal noderole.kubernetes.io/infra=

Now, when you list the nodes in the cluster, the last 3 worker nodes will have an added role of infra:

| \$ oc get nodes                        |             |          |            |           |                   |   |
|----------------------------------------|-------------|----------|------------|-----------|-------------------|---|
| NAME ST                                | ATUS R      | OLES     | AGE        | VERSION   |                   |   |
| user1-jcnp6-master-0.c.quay-devel.inte | ernal       | Ready    | master     | 4h14m     | v1.20.0+ba45583   |   |
| user1-jcnp6-master-1.c.quay-devel.inte | ernal       | Ready    | master     | 4h15m     | v1.20.0+ba45583   |   |
| user1-jcnp6-master-2.c.quay-devel.inte | ernal       | Ready    | master     | 4h14m     | v1.20.0+ba45583   |   |
| user1-jcnp6-worker-b-65plj.c.quay-dev  | el.internal | Ready    | worker     | 4h6m      | v1.20.0+ba45583   |   |
| user1-jcnp6-worker-b-jr7hc.c.quay-dev  | el.internal | Ready    | worker     | 4h5m      | v1.20.0+ba45583   |   |
| user1-jcnp6-worker-c-jrq4v.c.quay-dev  | el.internal | Ready    | worker     | 4h5m      | v1.20.0+ba45583   |   |
| user1-jcnp6-worker-c-pwxfp.c.quay-de   | vel.interna | al Ready | infra,wor  | rker 4h6n | n v1.20.0+ba45583 |   |
| user1-jcnp6-worker-d-h5tv2.c.quay-dev  | /el.interna | l Ready  | infra,wor  | ker 4h6m  | v1.20.0+ba45583   |   |
| user1-jcnp6-worker-d-m9gg4.c.quay-de   | evel.intern | nal Read | y infra,wo | orker 4h6 | m v1.20.0+ba45583 | 3 |

With an infra node being assigned as a worker, there is a chance that user workloads could get inadvertently assigned to an infra node. To avoid this, you can apply a taint to the infra node and then add tolerations for the pods you want to control.

\$ oc adm taint nodes user1-jcnp6-worker-c-pwxfp.c.quay-devel.internal noderole.kubernetes.io/infra:NoSchedule \$ oc adm taint nodes user1-jcnp6-worker-d-h5tv2.c.quay-devel.internal noderole.kubernetes.io/infra:NoSchedule \$ oc adm taint nodes user1-jcnp6-worker-d-m9gg4.c.quay-devel.internal noderole.kubernetes.io/infra:NoSchedule

## 8.1.2. Create a Project with node selector and toleration

If you have already deployed Quay using the Quay Operator, remove the installed operator and any specific namespace(s) you created for the deployment.

Create a Project resource, specifying a node selector and toleration as shown in the following example:

#### quay-registry.yaml

```
kind: Project
apiVersion: project.openshift.io/v1
metadata:
    name: quay-registry
    annotations:
    openshift.io/node-selector: 'node-role.kubernetes.io/infra='
    scheduler.alpha.kubernetes.io/defaultTolerations: >-
    [{"operator": "Exists", "effect": "NoSchedule", "key":
        "node-role.kubernetes.io/infra"}
]
```

Use the **oc apply** command to create the project:

\$ oc apply -f quay-registry.yaml project.project.openshift.io/quay-registry created

Any subsequent resources created in the **quay-registry** namespace should now be scheduled on the dedicated infrastructure nodes.

## 8.1.3. Install the Quay Operator in the namespace

When installing the Quay Operator, specify the appropriate project namespace explicitly, in this case **quay-registry**. This will result in the operator pod itself landing on one of the three infrastructure nodes:

\$ oc get pods -n quay-registry -o wide NAME READY STATUS RESTARTS AGE IP NODE quay-operator.v3.4.1-6f6597d8d8-bd4dp 1/1 Running 0 30s 10.131.0.16 user1-jcnp6worker-d-h5tv2.c.quay-devel.internal

## 8.1.4. Create the registry

Create the registry as explained earlier, and then wait for the deployment to be ready. When you list the Quay pods, you should now see that they have only been scheduled on the three nodes that you have labelled for infrastructure purposes:

| \$ oc get pods -n quay-registry -o wide |            |          |             |       |            |               |
|-----------------------------------------|------------|----------|-------------|-------|------------|---------------|
| NAME                                    | EADY       | STATUS   | RESTAF      | RTS A | GE IP      | NODE          |
| example-registry-clair-app-789d6d984d   | -gpbwd     | 1/1      | Running     | 1     | 5m57s      | 10.130.2.80   |
| user1-jcnp6-worker-d-m9gg4.c.quay-de    | vel.intern | al       |             |       |            |               |
| example-registry-clair-postgres-7c86971 | 5-zkzht    | 1/1      | Running     | 0     | 4m53s      | 10.129.2.19   |
| user1-jcnp6-worker-c-pwxfp.c.quay-dev   | el.interna | l .      |             |       |            |               |
| example-registry-quay-app-56dd755b6c    | J-glbf7    | . 1/1    | Running     | 1     | 5m57s      | 10.129.2.17   |
| user1-jcnp6-worker-c-pwxtp.c.quay-dev   | el.interna |          |             |       | <b>F F</b> | 7             |
| example-registry-quay-config-editor-/bt |            | apc6a 1/ | 1 Runnir    | ng U  | 5m5        | /S            |
| evample-registry-guay-database-8dc7cf   | 12.0.9uay  |          | Running     | 0 1   | 5m/13      | a 10 129 2 18 |
| user1-icnp6-worker-c-pwxfp c quay-de    | vel intern | al I/I   | T COTTINITY | y U   | 011-0      | 5 10.120.2.10 |
| example-registry-guay-mirror-78df886b   | cc-v75p9   | 1/1      | Running     | 0     | 5m16s      | 10.131.0.24   |
| user1-jcnp6-worker-d-h5tv2.c.quay-dev   | el.interna | I        | - 3         |       |            |               |
| example-registry-quay-postgres-init-8s8 | g9         | 0/1 C    | completed   | 0     | 5m54s      | 10.130.2.79   |
| user1-jcnp6-worker-d-m9gg4.c.quay-de    | vel.intern | al       |             |       |            |               |
| example-registry-quay-redis-5688ddcdb   | 6-ndp4t    | 1/1      | Running     | 0     | 5m56s      | 10.130.2.78   |
| user1-jcnp6-worker-d-m9gg4.c.quay-de    | vel.intern | al       |             | _     |            |               |
| quay-operator.v3.4.1-6f6597d8d8-bd4d    | р          | 1/1      | Running     | 0     | 22m 10     | ).131.0.16    |
| user1-jcnp6-worker-d-h5tv2.c.quay-dev   | el.interna | 1        |             |       |            |               |

# 8.2. ENABLING MONITORING WHEN OPERATOR IS INSTALLED IN A SINGLE NAMESPACE

When Red Hat Quay Operator is installed in a single namespace, the monitoring component is unmanaged. To configure monitoring, you need to enable it for user-defined namespaces in OpenShift Container Platform. For more information, see the OCP documentation for Configuring the monitoring stack and Enabling monitoring for user-defined projects.

The following steps show you how to configure monitoring for Quay, based on the OCP documentation.

## 8.2.1. Creating a cluster monitoring config map

1. Check whether the **cluster-monitoring-config** ConfigMap object exists:

\$ oc -n openshift-monitoring get configmap cluster-monitoring-config

Error from server (NotFound): configmaps "cluster-monitoring-config" not found

- 2. If the ConfigMap object does not exist:
  - a. Create the following YAML manifest. In this example, the file is called **cluster-monitoring-config.yaml**:

\$ cat cluster-monitoring-config.yaml

apiVersion: v1 kind: ConfigMap metadata: name: cluster-monitoring-config namespace: openshift-monitoring data: config.yaml: |

b. Create the ConfigMap object:

\$ oc apply -f cluster-monitoring-config.yaml configmap/cluster-monitoring-config created

\$ oc -n openshift-monitoring get configmap cluster-monitoring-config

NAME DATA AGE cluster-monitoring-config 1 12s

#### 8.2.2. Creating a user-defined workload monitoring config map

1. Check whether the **user-workload-monitoring-config** ConfigMap object exists:

\$ oc -n openshift-user-workload-monitoring get configmap user-workload-monitoring-config

Error from server (NotFound): configmaps "user-workload-monitoring-config" not found

- 2. If the ConfigMap object does not exist:
  - a. Create the following YAML manifest. In this example, the file is called **user-workloadmonitoring-config.yaml**:

\$ cat user-workload-monitoring-config.yaml
apiVersion: v1
kind: ConfigMap
metadata:
 name: user-workload-monitoring-config
 namespace: openshift-user-workload-monitoring
data:
 config.yaml: |

b. Create the ConfigMap object:

\$ oc apply -f user-workload-monitoring-config.yaml

configmap/user-workload-monitoring-config created

#### 8.2.3. Enable monitoring for user-defined projects

1. Check whether monitoring for user-defined projects is running:

\$ oc get pods -n openshift-user-workload-monitoring

No resources found in openshift-user-workload-monitoring namespace.

2. Edit the cluster-monitoring-config ConfigMap:

\$ oc -n openshift-monitoring edit configmap cluster-monitoring-config

3. Set enableUserWorkload: true to enable monitoring for user-defined projects on the cluster:

```
apiVersion: v1
data:
config.yaml: |
enableUserWorkload: true
kind: ConfigMap
metadata:
annotations:
```

4. Save the file to apply the changes and then check that the appropriate pods are running:

| \$ oc get pods -n openshift-user-workload-monitoring |           |         |         |        |      |     |
|------------------------------------------------------|-----------|---------|---------|--------|------|-----|
| NAME                                                 | READY     | STAT    | US RE   | ESTAR  | TS A | ٩GE |
| prometheus-operator-6f96b4                           | 4b8f8-gq6 | 5rl 2/2 | Runr    | ning 0 |      | 15s |
| prometheus-user-workload-(                           | ) (       | 5/5 F   | Running | 1      | 12s  | ;   |
| prometheus-user-workload-                            | 1         | 5/5 F   | Running | 1      | 12s  | ;   |
| thanos-ruler-user-workload-                          | 0 3,      | /3 Ri   | unning  | 0      | 8s   |     |
| thanos-ruler-user-workload-                          | 1 3,      | /3 Ri   | unnina  | 0      | 8s   |     |

#### 8.2.4. Create a Service object to expose Quay metrics

1. Create a YAML file for the Service object:

```
$ cat quay-service.yaml
apiVersion: v1
kind: Service
metadata:
 annotations:
 labels:
  quay-component: monitoring
  quay-operator/quayregistry: example-registry
 name: example-registry-quay-metrics
 namespace: quay-enterprise
spec:
 ports:
 - name: quay-metrics
  port: 9091
  protocol: TCP
  targetPort: 9091
 selector:
  quay-component: quay-app
  quay-operator/quayregistry: example-registry
 type: ClusterIP
```

2. Create the Service object:

\$ oc apply -f quay-service.yaml

service/example-registry-quay-metrics created

## 8.2.5. Create a ServiceMonitor object

Configure OpenShift Monitoring to scrape the metrics by creating a ServiceMonitor resource.

1. Create a YAML file for the ServiceMonitor resource:

```
$ cat quay-service-monitor.yaml
apiVersion: monitoring.coreos.com/v1
kind: ServiceMonitor
metadata:
 labels:
  quay-operator/quayregistry: example-registry
 name: example-registry-quay-metrics-monitor
 namespace: quay-enterprise
spec:
 endpoints:
 - port: quay-metrics
 namespaceSelector:
  any: true
 selector:
  matchLabels:
   quay-component: monitoring
```

2. Create the ServiceMonitor:

\$ oc apply -f quay-service-monitor.yaml

servicemonitor.monitoring.coreos.com/example-registry-quay-metrics-monitor created

## 8.2.6. View the metrics in OpenShift

You can access the metrics in the OpenShift console under Monitoring  $\rightarrow$  Metrics. In the Expression field, enter the text **quay** to see the list of metrics available:

| onitoring       | ~ |
|-----------------|---|
| erting          |   |
| Metrics         |   |
| Dashboards      |   |
|                 |   |
| Compute         | > |
| User Management | > |
|                 |   |
| dministration   | * |
|                 |   |
|                 |   |
|                 |   |

For example, if you have added users to your registry, select the **quay-users\_rows** metric:

| Met  | rics Platform Pro | ometheus UI 🛛 |              |                |                                                |                                  |                                   |                 |       |                                                |                    |                                                      | Refresh off 👻                     | Actions 🔻    |
|------|-------------------|---------------|--------------|----------------|------------------------------------------------|----------------------------------|-----------------------------------|-----------------|-------|------------------------------------------------|--------------------|------------------------------------------------------|-----------------------------------|--------------|
|      |                   |               |              |                |                                                |                                  |                                   |                 |       |                                                |                    |                                                      |                                   | 🛟 Hide graph |
| 6h   | ▼ Re              | set zoom      |              |                |                                                |                                  |                                   |                 |       |                                                |                    |                                                      |                                   | Stacked      |
| -    | 2                 |               |              |                |                                                |                                  |                                   |                 |       |                                                |                    |                                                      |                                   |              |
|      | 1                 |               |              |                |                                                |                                  |                                   |                 |       |                                                |                    |                                                      |                                   |              |
| 0    | 0 query browser e | hart          | 09:00        |                | 10:00                                          |                                  | 1                                 | 1:00            |       | 12:00                                          |                    | 13:00                                                |                                   | 14:00        |
| quay | user_rows 🔻       |               |              |                |                                                |                                  |                                   |                 |       |                                                |                    |                                                      | Add query                         | Run queries  |
| ~    | quay_user_rows    |               |              |                |                                                |                                  |                                   |                 |       |                                                |                    |                                                      | ×                                 | <b>•••</b>   |
|      | Name 1            | container 1   | endpoint 1   | exported_job 🕽 | host 1                                         | instance $\ensuremath{\ddagger}$ | job 🗓                             | namespace 🌐     | pid 💲 | pod 1                                          | process_name 1     | prometheus 1                                         | service 1                         | Value 1      |
|      | quay_user_rows    | quay-app      | quay-metrics | quay           | example-registry-quay-<br>app-6df87f7b66-2gsrq | 10.129.2.34:9091                 | example-registry-<br>quay-metrics | quay-enterprise | 63    | example-registry-quay-<br>app-6df87f7b66-2gsrq | globalpromstats.py | openshift-user-workload-<br>monitoring/user-workload | example-registry-<br>quay-metrics | 3            |
|      | quay_user_rows    | quay-app      | quay-metrics | quay           | example-registry-quay-<br>app-6df87f7b66-9tfn6 | 10.131.0.61:9091                 | example-registry-<br>quay-metrics | quay-enterprise | 65    | example-registry-quay-<br>app-6df87f7b66-9tfn6 | globalpromstats.py | openshift-user-workload-<br>monitoring/user-workload | example-registry-<br>quay-metrics | 3            |
|      |                   |               |              |                |                                                |                                  |                                   |                 |       |                                                |                    | 1-2 of 2 💌                                           | «< < 1 of                         | 1 > >>       |

# 8.3. RESIZING MANAGED STORAGE

The Quay Operator creates default object storage using the defaults provided by RHOCS when creating a **NooBaa** object (50 Gib). There are two ways to extend this storage; you can resize an existing PVC or add more PVCs to a new storage pool.

## 8.3.1. Resize Noobaa PVC

- 1. Log into the OpenShift console and select **Storage**  $\rightarrow$  **Persistent Volume Claims**.
- 2. Select the PersistentVolumeClaim named like noobaa-default-backing-store-noobaa-pvc-\*.
- 3. From the Action menu, select Expand PVC.
- 4. Enter the new size of the Persistent Volume Claim and select **Expand**.

After a few minutes (depending on the size of the PVC), the expanded size should reflect in the PVC's **Capacity** field.

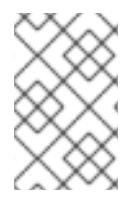

#### NOTE

Expanding CSI volumes is a Technology Preview feature only. For more information, see https://access.redhat.com/documentation/en-us/openshift\_container\_platform/4.6/html/storage/expanding-persistent-volumes.

## 8.3.2. Add Another Storage Pool

- Log into the OpenShift console and select Networking → Routes. Make sure the openshiftstorage project is selected.
- 2. Click on the **Location** field for the **noobaa-mgmt** Route.
- 3. Log into the Noobaa Management Console.
- 4. On the main dashboard, under Storage Resources, select Add Storage Resources.
- 5. Select Deploy Kubernetes Pool
- 6. Enter a new pool name. Click **Next**.
- 7. Choose the number of Pods to manage the pool and set the size per node. Click **Next**.
- 8. Click Deploy.

After a few minutes, the additional storage pool will be added to the Noobaa resources and available for use by Red Hat Quay.

# 8.4. CUSTOMIZING DEFAULT OPERATOR IMAGES

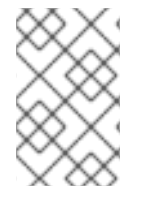

## NOTE

Using this mechanism is not supported for production Quay environments and is strongly encouraged only for development/testing purposes. There is no guarantee your deployment will work correctly when using non-default images with the Quay Operator.

In certain circumstances, it may be useful to override the default images used by the Operator. This can be done by setting one or more environment variables in the Quay Operator **ClusterServiceVersion**.

## 8.4.1. Environment Variables

The following environment variables are used in the Operator to override component images:

| Environment Variable          | Component |
|-------------------------------|-----------|
| RELATED_IMAGE_COMPONENT_QUAY  | base      |
| RELATED_IMAGE_COMPONENT_CLAIR | clair     |

| RELATED_IMAGE_COMPONENT_POSTGRE<br>S | <b>postgres</b> and <b>clair</b> databases |
|--------------------------------------|--------------------------------------------|
| RELATED_IMAGE_COMPONENT_REDIS        | redis                                      |

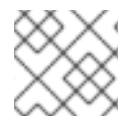

## NOTE

Override images **must** be referenced by manifest (@sha256:), not by tag (:latest).

# 8.4.2. Applying Overrides to a Running Operator

When the Quay Operator is installed in a cluster via the Operator Lifecycle Manager (OLM), the managed component container images can be easily overridden by modifying the **ClusterServiceVersion** object, which is OLM's representation of a running Operator in the cluster. Find the Quay Operator's **ClusterServiceVersion** either by using a Kubernetes UI or **kubectl/oc**:

\$ oc get clusterserviceversions -n <your-namespace>

Using the UI, **oc edit**, or any other method, modify the Quay **ClusterServiceVersion** to include the environment variables outlined above to point to the override images:

#### JSONPath: spec.install.spec.deployments[0].spec.template.spec.containers[0].env

- name: RELATED\_IMAGE\_COMPONENT\_QUAY value:

quay.io/projectquay/quay@sha256:c35f5af964431673f4ff5c9e90bdf45f19e38b8742b5903d41c10cc7f63 39a6d

- name: RELATED\_IMAGE\_COMPONENT\_CLAIR value:

quay.io/project quay/clair@sha256:70c99feceb4c0973540d22e740659cd8d616775d3ad1c1698ddf71d0221f3ce6

- name: RELATED\_IMAGE\_COMPONENT\_POSTGRES value: centos/postgresql-10-

centos7@sha256:de1560cb35e5ec643e7b3a772ebaac8e3a7a2a8e8271d9e91ff023539b4dfb33

- name: RELATED\_IMAGE\_COMPONENT\_REDIS
- value: centos/redis-32-

centos 7@sha 256: 06 db b609484330 ec 6 be 6090109 f1 fa 16e 936 a fc f975 d1 cb c5 ff f3e 6 c7 ca e7542 for the family of the family of the

Note that this is done at the Operator level, so every QuayRegistry will be deployed using these same overrides.

# 8.5. AWS S3 CLOUDFRONT

If you use AWS S3 CloudFront for backend registry storage, specify the private key as shown in the following example:

\$ oc create secret generic --from-file config.yaml=./config\_awss3cloudfront.yaml --from-file defaultcloudfront-signing-key.pem=./default-cloudfront-signing-key.pem test-config-bundle

# CHAPTER 9. BACKING UP AND RESTORING RED HAT QUAY ON AN OPENSHIFT CONTAINER PLATFORM DEPLOYMENT

Use the content within this section to back up and restore Red Hat Quay on an OpenShift Container Platform deployment.

# 9.1. BACKING UP RED HAT QUAY

This procedure is exclusively for OpenShift Container Platform and NooBaa deployments.

#### Prerequisites

• A Red Hat Quay deployment on OpenShift Container Platform.

#### Procedure

1. Backup the **QuayRegistry** custom resource by exporting it:

\$ oc get quayregistry <quay-registry-name> -n <quay-namespace> -o yaml > quayregistry.yaml

2. Edit the resulting **quayregistry.yaml** and remove the status section and the following metadata fields:

metadata.creationTimestamp metadata.finalizers metadata.generation metadata.resourceVersion metadata.uid

3. Backup the managed keys secret:

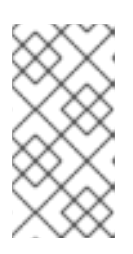

## NOTE

If you are running a version older than Red Hat Quay 3.7.0, this step can be skipped. Some secrets are automatically generated while deploying Quay for the first time. These are stored in a secret called **<quay-registry-name>-quay-registry-name>-quay-registry-managed-secret-keys** in the QuayRegistry namespace.

\$ oc get secret -n <quay-namespace> <quay-registry-name>-quay-registry-managed-secret-keys -o yaml > managed-secret-keys.yaml

4. Edit the the resulting **managed-secret-keys.yaml** file and remove all owner references. Your **managed-secret-keys.yaml** file should look similar to the following:

apiVersion: v1 kind: Secret type: Opaque metadata: name: <quayname>-quay-registry-managed-secret-keys namespace: <quay-namespace> data: CONFIG\_EDITOR\_PW: <redacted> DATABASE\_SECRET\_KEY: <redacted> DB\_ROOT\_PW: <redacted> DB\_URI: <redacted> SECRET\_KEY: <redacted> SECURITY\_SCANNER\_V4\_PSK: <redacted>

All information under the **data** property should remain the same.

5. Backup the current Quay configuration:

\$ oc get secret -n <quay-namespace> \$(oc get quayregistry <quay-registry-name> -n <quay-namespace> -o jsonpath='{.spec.configBundleSecret}') -o yaml > config-bundle.yaml

6. Backup the /conf/stack/config.yaml file mounted inside of the Quay pods:

\$ oc exec -it quay-pod-name -- cat /conf/stack/config.yaml > quay-config.yaml

7. Scale down the Quay the Quay Operator:

\$ oc scale --replicas=0 deployment \$(oc get deployment -n <quay-operator-namespace>
|awk '/^quay-operator/ {print \$1}') -n <quay-operator-namespace>

8. Scale down the Quay namespace:

\$ oc scale --replicas=0 deployment \$(oc get deployment -n <quay-namespace> -l quaycomponent=quay -o jsonpath='{.items[0].metadata.name}') -n <quay-namespace>

9. Wait for the **registry-quay-app** pods to disappear. You can check their status by running the following command:

\$ oc get pods -n <quay-namespace>

Example output:

registry-quay-config-editor-77847fc4f5-nsbbv 1/1 Running 0 9m1s registry-quay-database-66969cd859-n2ssm 1/1 Running 0 6d1h registry-quay-mirror-758fc68ff7-5wxlp 1/1 Running 0 8m29s registry-quay-mirror-758fc68ff7-lbl82 1/1 Running 0 8m29s registry-quay-redis-7cc5f6c977-956g8 1/1 Running 0 5d21h

10. Identify the Quay PostgreSQL pod name:

\$ oc get pod -l quay-component=postgres -n <quay-namespace> -o jsonpath='{.items[0].metadata.name}'

Exampe output:

quayregistry-quay-database-59f54bb7-58xs7

1. Obtain the Quay database name:

\$ oc -n <quay-namespace> rsh \$(oc get pod -l app=quay -o NAME -n <quay-namespace> |head -n 1) cat /conf/stack/config.yaml|awk -F"/" '/^DB\_URI/ {print \$4}' quayregistry-quay-database

2. Download a backup database:

\$ oc exec quayregistry-quay-database-59f54bb7-58xs7 -- /usr/bin/pg\_dump -C quayregistryquay-database > backup.sql

3. Decode and export the **AWS\_ACCESS\_KEY\_ID**:

\$ export AWS\_ACCESS\_KEY\_ID=\$(oc get secret -l app=noobaa -n <quay-namespace> -o jsonpath='{.items[0].data.AWS\_ACCESS\_KEY\_ID}' |base64 -d)

4. Decode and export the AWS\_SECRET\_ACCESS\_KEY\_ID:

\$ export AWS\_SECRET\_ACCESS\_KEY=\$(oc get secret -l app=noobaa -n <quaynamespace> -o jsonpath='{.items[0].data.AWS\_SECRET\_ACCESS\_KEY}' |base64 -d)

5. Create a new directory and copy all blobs to it:

\$ mkdir blobs

\$ aws s3 sync --no-verify-ssl --endpoint https://\$(oc get route s3 -n openshift-storage -o jsonpath='{.spec.host}') s3://\$(oc get cm -l app=noobaa -n <quay-namespace> -o jsonpath='{.items[0].data.BUCKET\_NAME}') ./blobs

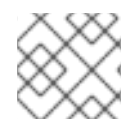

## NOTE

You can also use rclone or sc3md instead of the AWS command line utility.

1. Scale up the Quay the Quay Operator:

\$ oc scale --replicas=1 deployment \$(oc get deployment -n <quay-operator-namespace>
|awk '/^quay-operator/ {print \$1}') -n <quay-operator-namespace>

2. Scale up the Quay namespace:

\$ oc scale --replicas=1 deployment \$(oc get deployment -n <quay-namespace> -l quaycomponent=quay -o jsonpath='{.items[0].metadata.name}') -n <quay-namespace>

3. Check the status of the Operator:

\$ oc get quayregistry <quay-registry-name> -n <quay-namespace> -o yaml

Example output:

apiVersion: quay.redhat.com/v1 kind: QuayRegistry metadata:
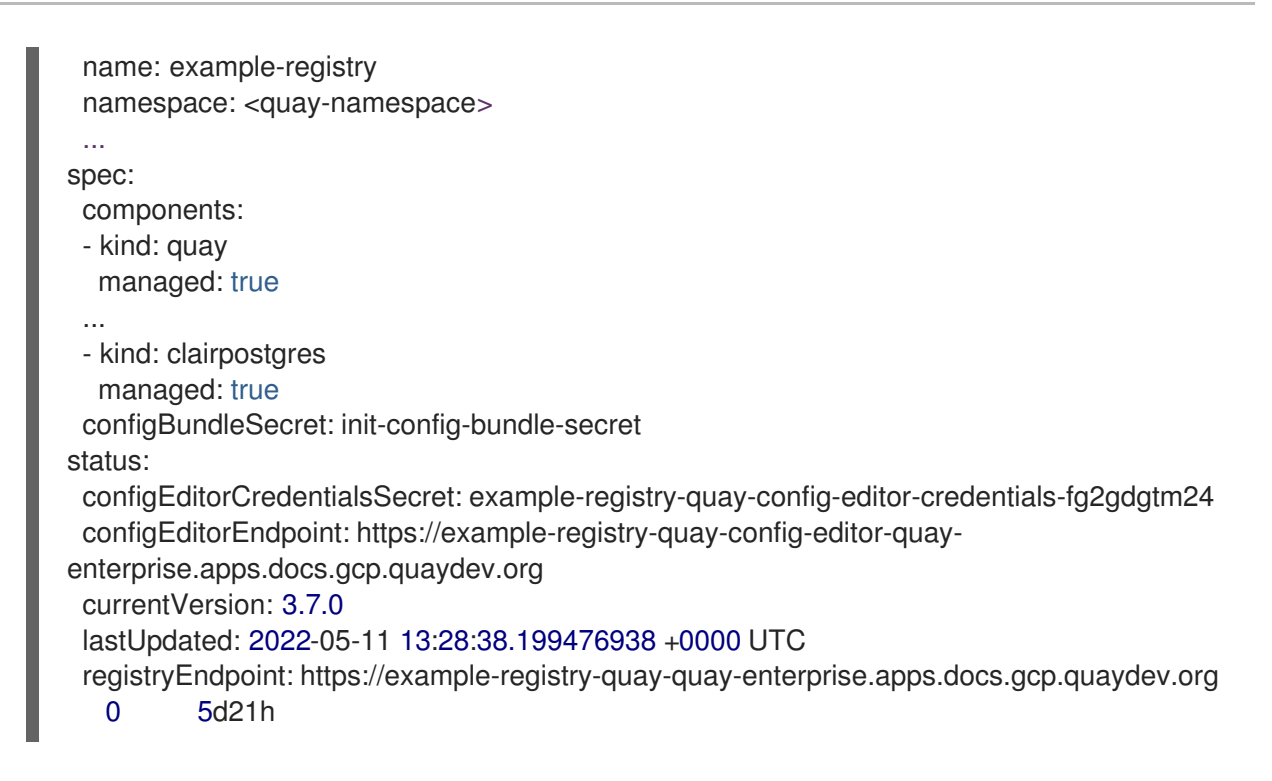

# 9.2. RESTORING RED HAT QUAY

This procedure is used to restore Red Hat Quay when the Red Hat Quay Operator manages the database. It should be performed after a backup of your Quay registry has been performed.

#### Prerequisites

- Red Hat Quay is deployed on OpenShift Container Platform using the Quay Operator.
- Your Red Hat Quay database has been backed up.

#### Procedure

1. Restore the backed up Quay configuration and the randomly generated keys:

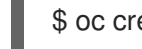

\$ oc create -f ./config-bundle.yaml

\$ oc create -f ./managed-secret-keys.yaml

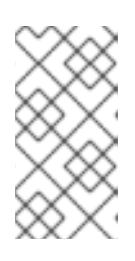

#### NOTE

If you receive the error Error from server (AlreadyExists): error when creating "./config-bundle.yaml": secrets "config-bundle-secret" already exists, you must delete your exist resource with \$ oc delete Secret config-bundle-secret n <quay-namespace> and recreate it with \$ oc create -f ./config-bundle.yaml.

2. Restore the QuayRegistry custom resource:

\$ oc create -f ./quay-registry.yaml

3. Scale down the Quay the Quay Operator:

\$ oc scale --replicas=0 deployment \$(oc get deployment -n <quay-operator-namespace>
|awk '/^quay-operator/ {print \$1}') -n <quay-operator-namespace>

4. Scale down the Quay namespace:

\$ oc scale --replicas=0 deployment \$(oc get deployment -n <quay-namespace> -l quaycomponent=quay -o jsonpath='{.items[0].metadata.name}') -n <quay-namespace>

5. Identify your Quay database pod:

\$ oc get pod -l quay-component=postgres -n <quay-namespace> -o jsonpath='{.items[0].metadata.name}'

Example output:

quayregistry-quay-database-59f54bb7-58xs7

6. Upload the backup by copying it from the local environment and into the pod:

\$ oc cp ./backup.sql -n <quay-namespace> registry-quay-database-66969cd859n2ssm:/tmp/backup.sql

7. Open a remote terminal to the database:

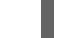

\$ oc rsh -n <quay-namespace> registry-quay-database-66969cd859-n2ssm

8. Enter psql:

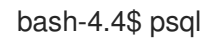

9. You can list the database by running the following command:

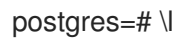

Example output:

10. Drop the database:

postgres=# DROP DATABASE "quayregistry-quay-database";

Example output:

DROP DATABASE

- 11. Exit the postgres CLI to re-enter bash-4.4:
  - \q

12. Redirect your PostgreSQL database to your backup database:

sh-4.4\$ psql < /tmp/backup.sql

13. Exit bash:

sh-4.4\$ exit

14. Export the AWS\_ACCESS\_KEY\_ID:

\$ export AWS\_ACCESS\_KEY\_ID=\$(oc get secret -l app=noobaa -n <quay-namespace> -o jsonpath='{.items[0].data.AWS\_ACCESS\_KEY\_ID}' |base64 -d)

15. Export the AWS\_SECRET\_ACCESS\_KEY:

\$ export AWS\_SECRET\_ACCESS\_KEY=\$(oc get secret -l app=noobaa -n <quaynamespace> -o jsonpath='{.items[0].data.AWS\_SECRET\_ACCESS\_KEY}' |base64 -d)

16. Upload all blobs to the bucket by running the following command:

\$ aws s3 sync --no-verify-ssl --endpoint https://\$(oc get route s3 -n openshift-storage -o jsonpath='{.spec.host}') ./blobs s3://\$(oc get cm -l app=noobaa -n <quay-namespace> -o jsonpath='{.items[0].data.BUCKET\_NAME}')

17. Scale up the Quay the Quay Operator:

\$ oc scale --replicas=1 deployment \$(oc get deployment -n <quay-operator-namespace>
|awk '/^quay-operator/ {print \$1}') -n <quay-operator-namespace>

18. Scale up the Quay namespace:

\$ oc scale --replicas=1 deployment \$(oc get deployment -n <quay-namespace> -l quaycomponent=quay -o jsonpath='{.items[0].metadata.name}') -n <quay-namespace>

19. Check the status of the Operator and ensure it has come back online:

\$ oc get quayregistry -n <quay-namespace> <registry-name> -o yaml

Example output:

| apiVersion: quay.redhat.com/v1 |
|--------------------------------|
| kind: QuayRegistry             |
| metadata:                      |

name: example-registry namespace: quay-enterprise

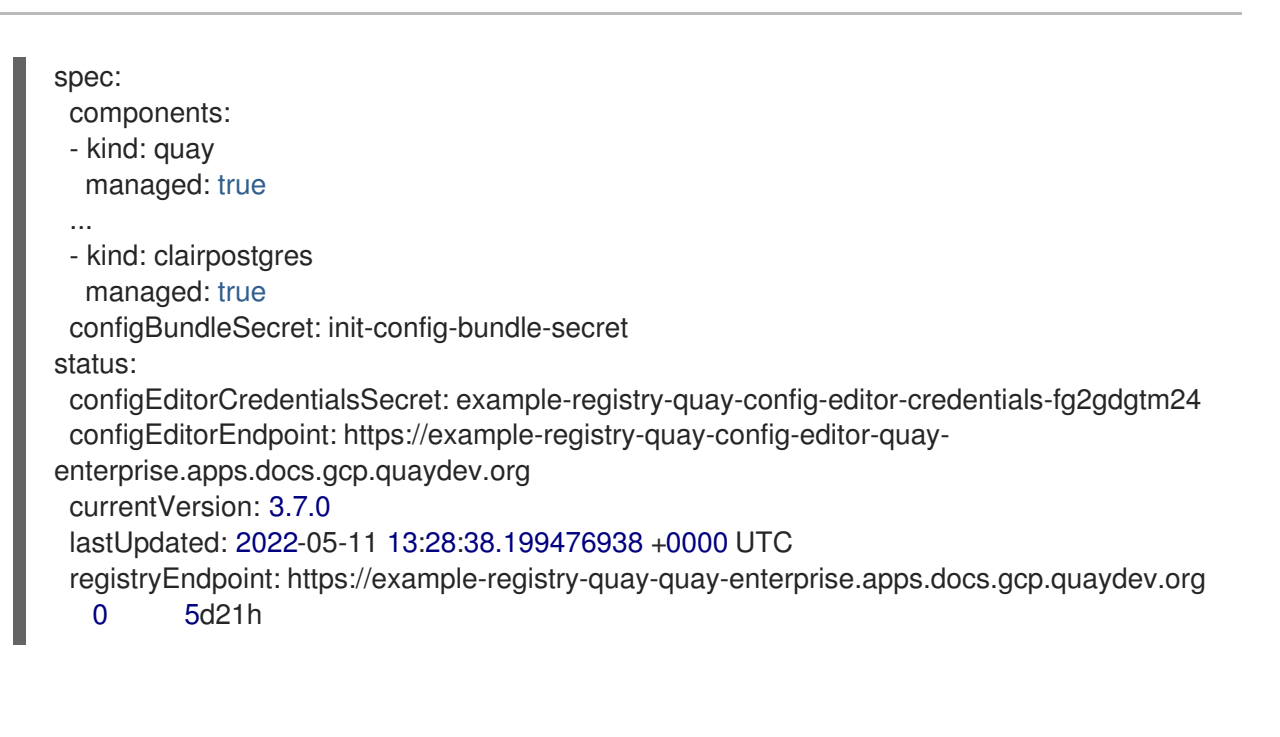

# CHAPTER 10. UPGRADING THE QUAY OPERATOR OVERVIEW

The Quay Operator follows a *synchronized versioning* scheme, which means that each version of the Operator is tied to the version of Quay and the components that it manages. There is no field on the **QuayRegistry** custom resource which sets the version of Quay to deploy; the Operator only knows how to deploy a single version of all components. This scheme was chosen to ensure that all components work well together and to reduce the complexity of the Operator needing to know how to manage the lifecycles of many different versions of Quay on Kubernetes.

# **10.1. OPERATOR LIFECYCLE MANAGER**

The Quay Operator should be installed and upgraded using the Operator Lifecycle Manager (OLM). When creating a **Subscription** with the default **approvalStrategy: Automatic**, OLM will automatically upgrade the Quay Operator whenever a new version becomes available.

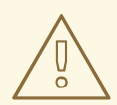

#### WARNING

When the Quay Operator is installed via Operator Lifecycle Manager, it may be configured to support automatic or manual upgrades. This option is shown on the **Operator Hub** page for the Quay Operator during installation. It can also be found in the Quay Operator **Subscription** object via the **approvalStrategy** field. Choosing **Automatic** means that your Quay Operator will automatically be upgraded whenever a new Operator version is released. If this is not desirable, then the **Manual** approval strategy should be selected.

# **10.2. UPGRADING THE QUAY OPERATOR**

The standard approach for upgrading installed Operators on OpenShift is documented at Upgrading installed Operators.

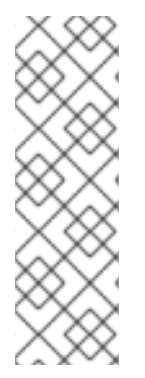

## NOTE

In general, Red Hat Quay only supports upgrading from one minor version to the next, for example,  $3.4 \rightarrow 3.5$ . However, for 3.6, multiple upgrade paths are supported:

- 3.3.z → 3.6
- 3.4.z → 3.6
- 3.5.z → 3.6

For users on standalone deployments of Quay wanting to upgrade to 3.6, see the Standalone upgrade guide.

## 10.2.1. Upgrading Quay

To update Quay from one minor version to the next, for example,  $3.4 \rightarrow 3.5$ , you need to change the update channel for the Quay Operator.

For **z** stream upgrades, for example,  $3.4.2 \rightarrow 3.4.3$ , updates are released in the major-minor channel that the user initially selected during install. The procedure to perform a **z** stream upgrade depends on the **approvalStrategy** as outlined above. If the approval strategy is set to **Automatic**, the Quay Operator will upgrade automatically to the newest **z** stream. This results in automatic, rolling Quay updates to newer **z** streams with little to no downtime. Otherwise, the update must be manually approved before installation can begin.

## 10.2.2. Notes on upgrading directly from 3.3.z or 3.4.z to 3.6

#### 10.2.2.1. Upgrading with edge routing enabled

- Previously, when running a 3.3.z version of Red Hat Quay with edge routing enabled, users were unable to upgrade to 3.4.z versions of Red Hat Quay. This has been resolved with the release of Red Hat Quay 3.6.
- When upgrading from 3.3.z to 3.6, if **tls.termination** is set to **none** in your Red Hat Quay 3.3.z deployment, it will change to HTTPS with TLS edge termination and use the default cluster wildcard certificate. For example:

```
apiVersion: redhatcop.redhat.io/v1alpha1
kind: QuayEcosystem
metadata:
name: quay33
spec:
quay:
imagePullSecretName: redhat-pull-secret
enableRepoMirroring: true
image: quay.io/quay/quay:v3.3.4-2
...
externalAccess:
hostname: quayv33.apps.devcluster.openshift.com
tls:
termination: none
database:
```

# 10.2.2.2. Upgrading with custom TLS certificate/key pairs without Subject Alternative Names

There is an issue for customers using their own TLS certificate/key pairs without Subject Alternative Names (SANs) when upgrading from Red Hat Quay 3.3.4 to Red Hat Quay 3.6 directly. During the upgrade to Red Hat Quay 3.6, the deployment is blocked, with the error message from the Quay Operator pod logs indicating that the Quay TLS certificate must have SANs.

If possible, you should regenerate your TLS certificates with the correct hostname in the SANs. A possible workaround involves defining an environment variable in the **quay-app**, **quay-upgrade** and **quay-config-editor** pods after upgrade to enable CommonName matching:

#### GODEBUG=x509ignoreCN=0

The **GODEBUG=x509ignoreCN=0** flag enables the legacy behavior of treating the CommonName field on X.509 certificates as a host name when no SANs are present. However, this workaround is not recommended, as it will not persist across a redeployment.

# 10.2.2.3. Configuring Clair v4 when upgrading from 3.3.z or 3.4.z to 3.6 using the Quay Operator

To set up Clair v4 on a new Red Hat Quay deployment on OpenShift, it is highly recommended to use the Quay Operator. By default, the Quay Operator will install or upgrade a Clair deployment along with your Red Hat Quay deployment and configure Clair security scanning automatically.

For instructions on setting up Clair v4 on OpenShift, see Setting Up Clair on a Red Hat Quay OpenShift deployment.

### 10.2.3. Changing the update channel for an Operator

The subscription of an installed Operator specifies an update channel, which is used to track and receive updates for the Operator. To upgrade the Quay Operator to start tracking and receiving updates from a newer channel, change the update channel in the **Subscription** tab for the installed Quay Operator. For subscriptions with an **Automatic** approval strategy, the upgrade begins automatically and can be monitored on the page that lists the Installed Operators.

### 10.2.4. Manually approving a pending Operator upgrade

If an installed Operator has the approval strategy in its subscription set to **Manual**, when new updates are released in its current update channel, the update must be manually approved before installation can begin. If the Quay Operator has a pending upgrade, this status will be displayed in the list of Installed Operators. In the **Subscription** tab for the Quay Operator, you can preview the install plan and review the resources that are listed as available for upgrade. If satisfied, click **Approve** and return to the page that lists Installed Operators to monitor the progress of the upgrade.

The following image shows the **Subscription** tab in the UI, including the update **Channel**, the **Approval** strategy, the **Upgrade status** and the **InstallPlan**:

| 📽 Administrator     | Project: quay-enterprise 👻                                                                                                    | Project: quay-enterprise 🔻                      |  |  |  |  |  |  |  |
|---------------------|----------------------------------------------------------------------------------------------------|-------------------------------------------------|--|--|--|--|--|--|--|
| Home                | > Installed Operators > Operator details                                                                                                    | Installed Operators > Operator details          |  |  |  |  |  |  |  |
| Operators           | Red Hat Quay<br>3.4.3 provided by Red Hat                                                                                                    |                                                 |  |  |  |  |  |  |  |
| OperatorHub         | Details YAML Subscription Events Quay Registry                                                                                                    |                                                 |  |  |  |  |  |  |  |
| Installed Operators |                                                                                                    |                                                 |  |  |  |  |  |  |  |
| Workloads           | Subscription details                                                                                                    |                                                 |  |  |  |  |  |  |  |
| Networking          | Channel         Approval         Upgrade status         1 installed           quay-v3.4 //         Automatic //         Image: Up to date         0 installing |                                                 |  |  |  |  |  |  |  |
| Storage             | >                                                                                                    |                                                 |  |  |  |  |  |  |  |
| Builds              | > quay-operator                                                                                                    | Installed version<br>(CSV) quay-operator.v3.4.3 |  |  |  |  |  |  |  |
| Monitoring          | > Namespace                                                                                                    | Starting version<br>quay-operator.v3.4.3        |  |  |  |  |  |  |  |
| Compute             | Labels Ed                                                                                                    | it A CatalogSource                              |  |  |  |  |  |  |  |
| User Management     | Created at                                                                                                    | InstallPlan                                     |  |  |  |  |  |  |  |
| Administration      | > 🕅 Mar 25, 12:17 pm                                                                                                    | 50                                              |  |  |  |  |  |  |  |
|                     | Owner<br>No owner                                                                                                    |                                                 |  |  |  |  |  |  |  |

The list of Installed Operators provides a high-level summary of the current Quay installation:

| Adustation a        |   |                                                                                                    |                    |            |                  |               |   |  |
|---------------------|---|----------------------------------------------------------------------------------------------------|--------------------|------------|------------------|---------------|---|--|
| • Administrator     | Ť | Project: quay-enterprise 👻                                                                                                    |                    |            |                  |               |   |  |
| Home                | > | Installed Operators                                                                                                    |                    |            |                  |               |   |  |
| Operators           | * | Installed Operators are represented by ClusterServiceVersions within this Namespace. For more information, see the Understanding Operators documentation gr. Or create an Operator and ClusterServiceVersion using the Operator SDK gr. |                    |            |                  |               |   |  |
| OperatorHub         |   | Name - Cearsh hu name                                                                                                    |                    |            |                  |               |   |  |
| Installed Operators |   | Name • Search by name                                                                                                    |                    |            |                  |               |   |  |
|                     |   | Name †                                                                                                    | Managed Namespaces | Status     | Last updated     | Provided APIs |   |  |
| Workloads           | > | Red Hat Quay                                                                                                    | NS quay-enterprise | Succeeded  | Mar 25, 12:18 pm | Quay Registry | : |  |
| Networking          | > | S.4.5 provided by Red Hat                                                                                                    |                    | op to date |                  |               |   |  |

# 10.3. UPGRADING A QUAYREGISTRY

When the Quay Operator starts, it immediately looks for any **QuayRegistries** it can find in the namespace(s) it is configured to watch. When it finds one, the following logic is used:

- If status.currentVersion is unset, reconcile as normal.
- If **status.currentVersion** equals the Operator version, reconcile as normal.
- If **status.currentVersion** does not equal the Operator version, check if it can be upgraded. If it can, perform upgrade tasks and set the **status.currentVersion** to the Operator's version once complete. If it cannot be upgraded, return an error and leave the **QuayRegistry** and its deployed Kubernetes objects alone.

# **10.4. ENABLING FEATURES IN QUAY 3.6**

### 10.4.1. Console monitoring and alerting

The support for monitoring Quay 3.6 in the OpenShift console requires that the Operator is installed in all namespaces. If you previously installed the Operator in a specific namespace, delete the Operator itself and reinstall it for all namespaces once the upgrade has taken place.

## 10.4.2. OCI and Helm support

Support for Helm and some OCI artifacts is now enabled by default in Red Hat Quay 3.6. If you want to explicitly enable the feature, for example, if you are upgrading from a version where it is not enabled by default, you need to reconfigure your Quay deployment to enable the use of OCI artifacts using the following properties:

FEATURE\_GENERAL\_OCI\_SUPPORT: true

## **10.5. UPGRADING A QUAYECOSYSTEM**

Upgrades are supported from previous versions of the Operator which used the **QuayEcosystem** API for a limited set of configurations. To ensure that migrations do not happen unexpectedly, a special label needs to be applied to the **QuayEcosystem** for it to be migrated. A new **QuayRegistry** will be created for the Operator to manage, but the old **QuayEcosystem** will remain until manually deleted to ensure that you can roll back and still access Quay in case anything goes wrong. To migrate an existing **QuayEcosystem** to a new **QuayRegistry**, follow these steps:

1. Add "quay-operator/migrate": "true" to the metadata.labels of the QuayEcosystem.

\$ oc edit quayecosystem <quayecosystemname>

metadata: labels: quay-operator/migrate: "true"

- 2. Wait for a **QuayRegistry** to be created with the same **metadata.name** as your **QuayEcosystem**. The **QuayEcosystem** will be marked with the label "quay-operator/migration-complete": "true".
- 3. Once the **status.registryEndpoint** of the new **QuayRegistry** is set, access Quay and confirm all data and settings were migrated successfully.
- 4. When you are confident everything worked correctly, you may delete the **QuayEcosystem** and Kubernetes garbage collection will clean up all old resources.

## 10.5.1. Reverting QuayEcosystem Upgrade

If something goes wrong during the automatic upgrade from **QuayEcosystem** to **QuayRegistry**, follow these steps to revert back to using the **QuayEcosystem**:

1. Delete the QuayRegistry using either the UI or kubectl:

\$ kubectl delete -n <namespace> quayregistry <quayecosystem-name>

2. If external access was provided using a **Route**, change the **Route** to point back to the original **Service** using the UI or **kubectI**.

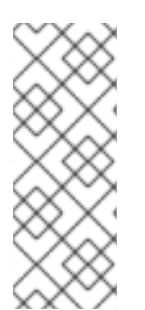

#### NOTE

If your **QuayEcosystem** was managing the Postgres database, the upgrade process will migrate your data to a new Postgres database managed by the upgraded Operator. Your old database will not be changed or removed but Quay will no longer use it once the migration is complete. If there are issues during the data migration, the upgrade process will exit and it is recommended that you continue with your database as an unmanaged component.

## 10.5.2. Supported QuayEcosystem Configurations for Upgrades

The Quay Operator will report errors in its logs and in **status.conditions** if migrating a **QuayEcosystem** component fails or is unsupported. All unmanaged components should migrate successfully because no Kubernetes resources need to be adopted and all the necessary values are already provided in Quay's **config.yaml**.

#### Database

Ephemeral database not supported (**volumeSize** field must be set).

Redis

Nothing special needed.

#### External Access

Only passthrough **Route** access is supported for automatic migration. Manual migration required for other methods.

- LoadBalancer without custom hostname: After the QuayEcosystem is marked with label "quay-operator/migration-complete": "true", delete the metadata.ownerReferences field from existing Service before deleting the QuayEcosystem to prevent Kubernetes from garbage collecting the Service and removing the load balancer. A new Service will be created with metadata.name format <QuayEcosystem-name>-quay-app. Edit the spec.selector of the existing Service to match the spec.selector of the new Service so traffic to the old load balancer endpoint will now be directed to the new pods. You are now responsible for the old Service; the Quay Operator will not manage it.
- LoadBalancer/NodePort/Ingress with custom hostname: A new Service of type LoadBalancer will be created with metadata.name format <QuayEcosystem-name>-quayapp. Change your DNS settings to point to the status.loadBalancer endpoint provided by the new Service.

Clair

Nothing special needed.

#### **Object Storage**

**QuayEcosystem** did not have a managed object storage component, so object storage will always be marked as unmanaged. Local storage is not supported.

#### **Repository Mirroring**

Nothing special needed.

## ADDITIONAL RESOURCES

• For more details on the Red Hat Quay Operator, see the upstream quay-operator project.